## Federating AZURE with Workspace ONE Access and Office 365 as a service

## Part 1: Setting Up a Developer Account

One needs to setup an **Office 365 E3 Developer** subscription account to be able to integrate with Workspace ONE. In this section we will walk through and setup the required developer subscription that allows you a 12 -month free trial.

#### An Important NOTE!

- Be sure to to take notes and document your configurations immediately.
- Be 100% clear from your document what your assigned domain name is.
- 1. Open a browser and go to **Google Chrome search engine** and type **office 365 e3 developer subscription.**

| Google | office 365 e3 developer subscription |          |      |        |        |      |  |
|--------|--------------------------------------|----------|------|--------|--------|------|--|
|        | All                                  | Shopping | News | Images | Videos | More |  |

2. Find the option that says **Set up an Office 365 developer subscription** and **select** 

About 464,000 results (0.32 seconds)

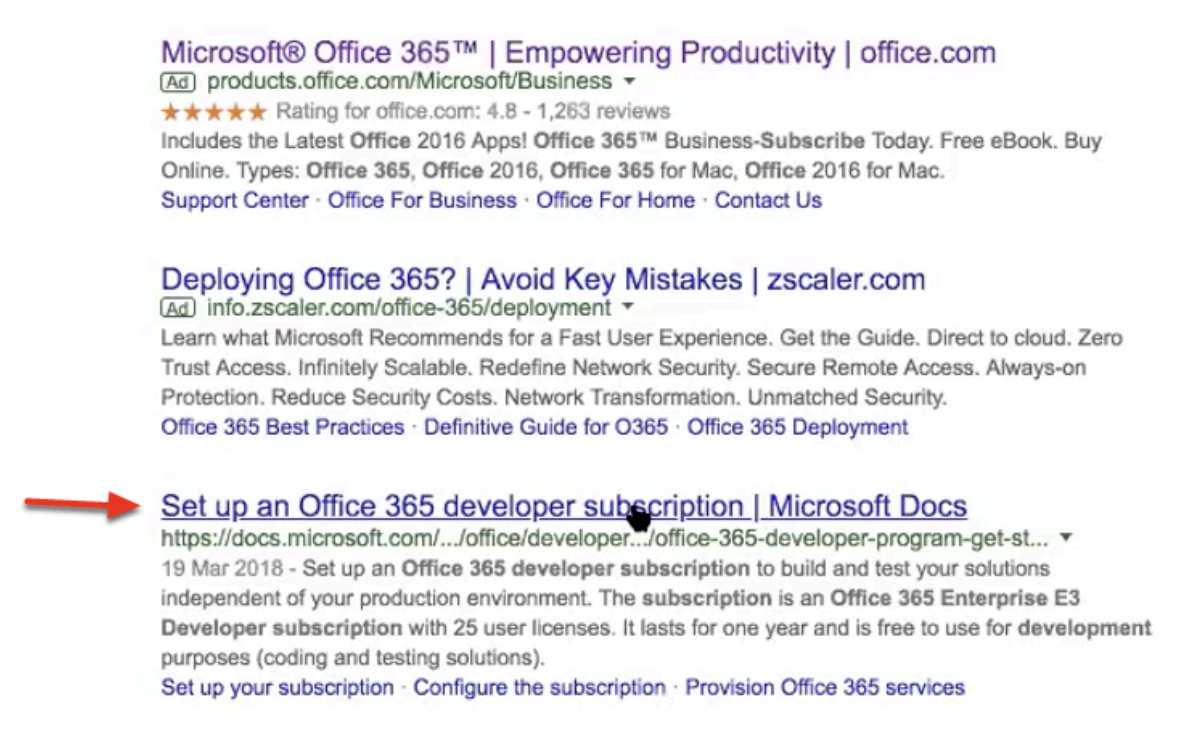

3. On the **Set up an Office 365 developer subscription** page under **Set up your subscription** Under **! Note** 

Select the join the Office 365 Developer Program hyperlink

#### ① Note

To set up a subscription, you must first join the Office 365 Developer Program. After joining, you'll see the option to set up a subscription.

4. On the **Welcome to theOffice 365 Developer Program** page select the **Join the Office 365 Developer Program** page

## Welcome to the Office 365 Developer Program

03/20/2018 • 2 minutes to read • Contributors 🚺 🧐 🌘 🌑

Join your friends and colleagues in the Office 365 Developer Program. Use the Office 365 developer subscription to develop and test your solutions independent of your production environment. You can build solutions for Microsoft Teams, Office Add-ins, Microsoft Graph, SharePoint Framework, SharePoint Add-ins, and more.

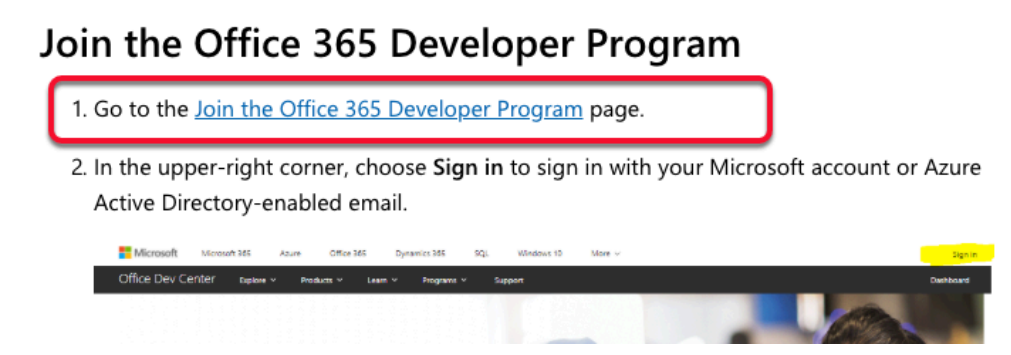

5. You will now be re-directed a 3<sup>rd</sup> time to the **Join the Office 365 developer program today!** Do not select JOIN NOW

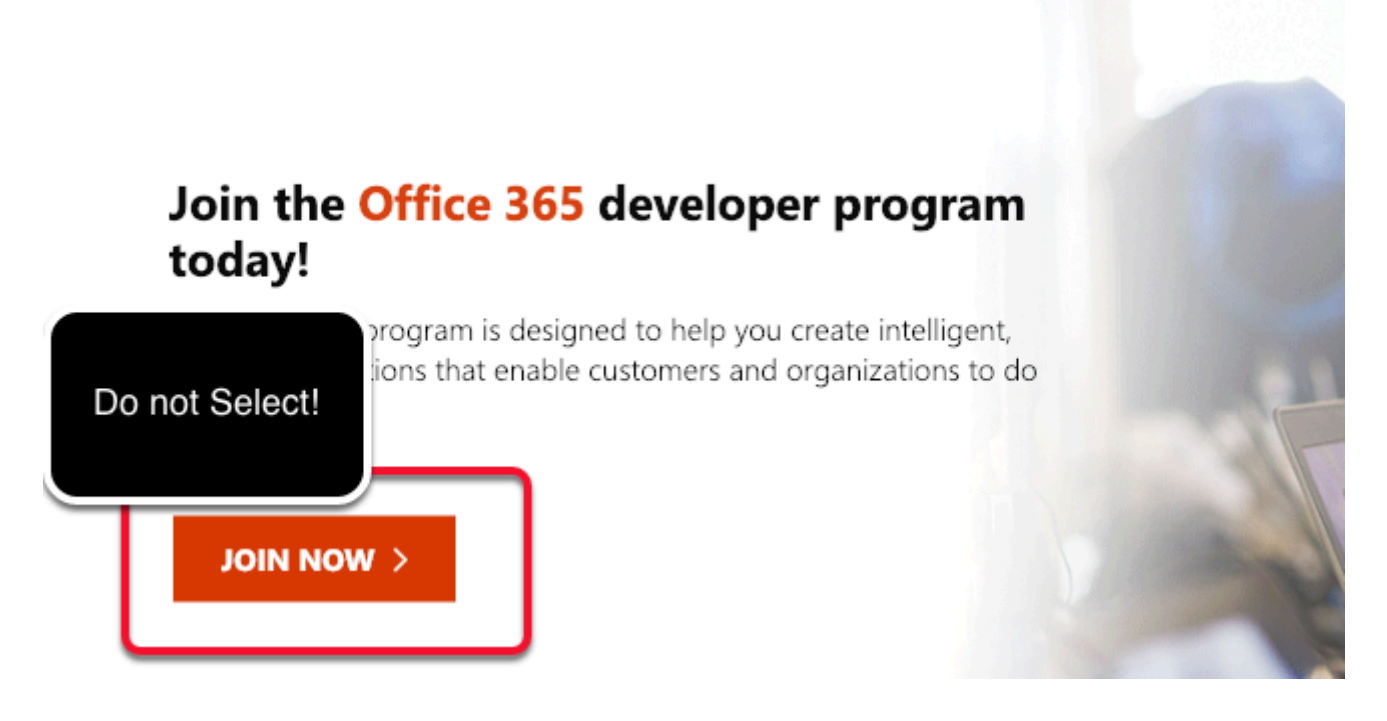

6. To the right of the page first select Sign In

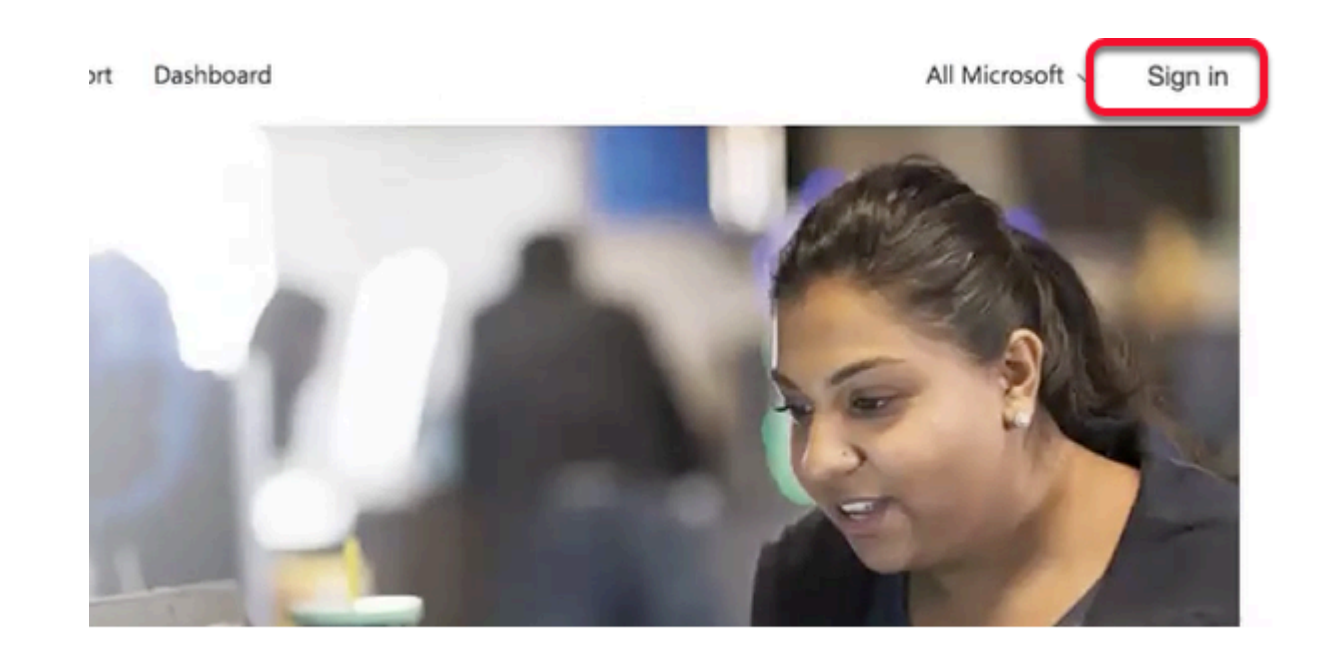

7. On **Microsoft Sign in Page** type in the **email address** of an account you own (NB! If this account is already associated with an office 365 account you will have to create a new account)

- 7.1 Alternatively next to **NO account?** select **Create one!**
- 7.2 On the Create account page type your custom email address
- 7.3 Select Next
- 7.4 On the **Create a password** window type a unique **password** and select Next

7.5 On the Create account page type in your country and Birthdate and select Next

7.6 On the **Verify email** page notice you *need to enter a code*, log into your gmail account and select the email and find the code and then **enter the code** in the **Enter Code** area and select **Next** 

- 7.7 On the **Create account**, page enter the **custom security** letters for your login
- 7.8 On the Stay Signed in page, select Yes
- 7.9 On the Sign in page type in your custom email address and select Next
- 7.10 On the Enter password page, type in your password and select Sign in

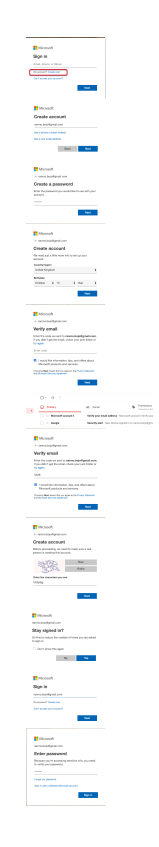

8.1 To the left of the page, select the Microsoft icon

8.2 Then look to the right of the page and select your **account Icon**, next select **Add your name** 

8.3 On the **Your info** page under **First name** type your custom **name** and under **Surname** type your custom **Surname**, type in the **matching security letters** and select **Save** 

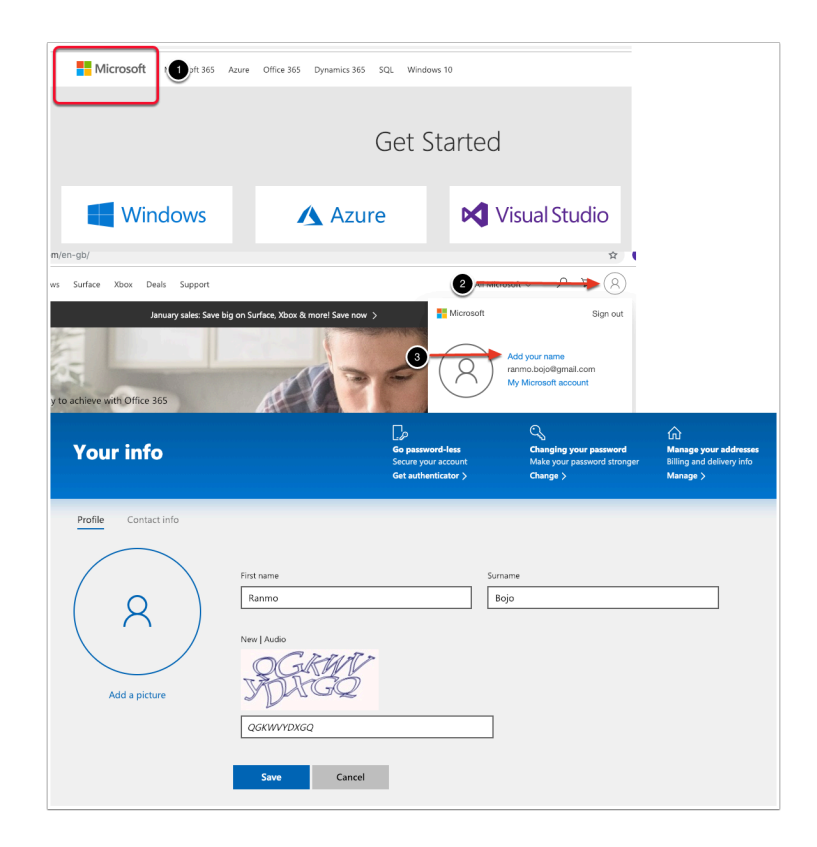

9.0 Open an Incognito browser session with Google Chrome and copy the following url in the Browser address bar,

https://developer.microsoft.com/en-us/office/dev-program

9.1 To the right select **Sign In**, On the **Sign In** page type in your **custom email address** and select **Next** 

9.2 On the Enter password window, type the custom password you created and select Sign in

9.3 On the Stay signed in? window select Yes

9.4 On the Join Office 365 Developer program today page select JOIN NOW>

9.5 On the **Office 365 Developer Program Signup** page select your **Country/Region** and type in the **name of your Company** and select the **two checkboxes** for **terms and conditions** and **information** and select **NEXT** 

| tors-besign hyper × 4     A O A terra relation from the second from the second for the second for the seco |  |
|----------------------------------------------------------------------------------------------------|--|
| () This doe uses to vise for antipics, personalized content and ads, By contraining to borrier this ads, you agree to this use.                                                                                                    |  |
| MOSION Office Der Center Index - Andres - Regen - Egen Dalland - Allement - D Regin                                                                                                    |  |
| Join the Office 185 developer program<br>today<br>De devlaup program, also de land pransland to de<br>more de value program, also de land pransland to de                                                                                                    |  |
| (mm)                                                                                                    |  |
| Microsoft                                                                                                    |  |
| Sign in                                                                                                    |  |
| ranmo.bojo@gmail.com                                                                                                    |  |
| No account? Create one!                                                                                                    |  |
| Can't access your account?                                                                                                    |  |
| Next                                                                                                    |  |
| Join the Office 365 developer program today!                                                                                                    |  |
| The developer program is designed to help you create intelligent,<br>connected solutions that enable customers and organizations to do<br>more.                                                                                                    |  |
| < WON NIDL                                                                                                    |  |
| Office 365 Developer Program Signup                                                                                                    |  |
| Welcome to the Office 365 Developer Program!                                                                                                    |  |
| First Name: Ranmo<br>Last Name: Bojo<br>Ernal: ranmo.bojo@omail.com                                                                                                    |  |
| Country/Region *                                                                                                    |  |
| United Kingdom                                                                                                    |  |
| Company *                                                                                                    |  |
| EUCLivefin                                                                                                    |  |
| I accept the terms and conditions of the Office 305 Developer Program. Note that<br>contain data will be collected from use of the Office 385 developer subscriptors to<br>help us access active development of applications as required under this program.                                                                                                    |  |
| I would like information, tips, and offers about the Office 365 Developer Program.                                                                                                    |  |
| Please refer to the privacy statement for more information.                                                                                                    |  |
| text<br>Folie us: 🛐 🛫                                                                                                    |  |
|                                                                                                    |  |

10. On the **Office 365 Developer Program Preferences** page select **enough check box and options** to make sure the **Join** button becomes available and the select **JOIN** 

| Complete the following              | fields to help us persor     | alize your experience.      |
|-------------------------------------|------------------------------|-----------------------------|
| What industry do you work in? *     |                              |                             |
| Education                           | ~                            |                             |
| What is your primary focus as a dev | veloper? * (Choose only one) |                             |
| Applications to be sold in marke    | t Custom so                  | utions for my own customers |
| Applications for internal use at n  | ny company 🗹 Personal p      | rojects                     |
| What are you interested in developi | ng? * (Check all that apply) |                             |
| Applications to be sold in marke    | t Custom so                  | utions for my own customers |
| Applications for internal use at n  | ny company 🗾 Personal p      | rojects                     |
| What are your areas of interest?    |                              |                             |
| Products (Check all that apply) *   |                              |                             |
| 🗹 🕼 Access                          | OneNote                      | 🗌 🕼 Publisher               |
| 🗹 🕼 Excel                           | 🗌 🛃 Outlook                  | 🔲 🗊 SharePoint              |
| 🗌 🕑 Kaizala                         | □ 榮 Planner                  | Skype                       |
| 🗌 🏭 Microsoft identity platform     | PowerApps                    | Skype for Business          |
| Microsoft Teams                     | Power Bl                     | 🗌 🕼 Visio                   |
| Office 365                          | PowerPoint                   | 🗌 🖬 Word                    |
| 🗌 🛳 OneDrive                        | 🔲 🕼 Project                  | ☐ Y∈ Yammer                 |
| Technologies (Check all that apply) |                              |                             |
| Actionable messages                 | Data visualizations          | OAuth 2.0                   |
| Add-ins                             | Microsoft Bot Framework      | SharePoint Framework        |
| Azure AD                            | Microsoft Graph              | Tabs                        |
| Connectors                          | Office UI Fabric             | U VBA                       |
| Code languages & platforms (Chec    | k all that apply)            | _                           |
| Android                             | L JQuery                     | LI Ruby                     |
| L Angular                           | L Knockout                   | Swift                       |
|                                     | Node.js     Objective_C      |                             |
|                                     |                              |                             |
|                                     | PowerShell                   | Visual Basic NFT            |
| ios                                 | Python                       | Xamarin                     |
| Java                                | React                        |                             |
| InvaScript                          | REST API                     |                             |

11. Close the **Welcome to the Office 365 Developer Program!** Window by selecting **Close** 

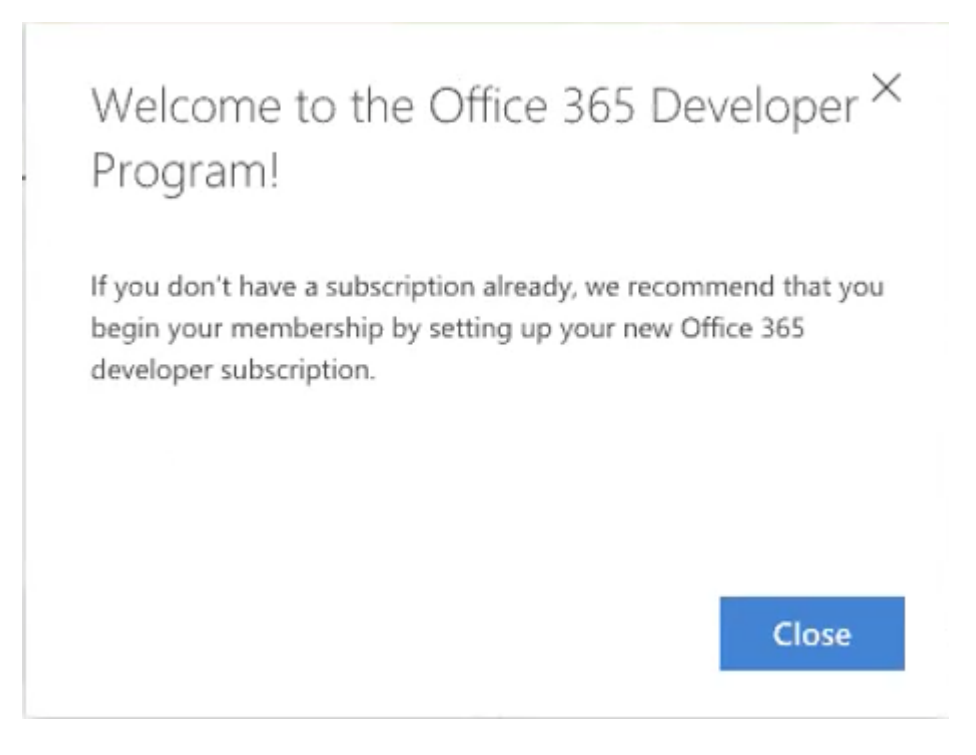

12. On the Office 365 Developer Page select SET UP SUBSCRIPTION

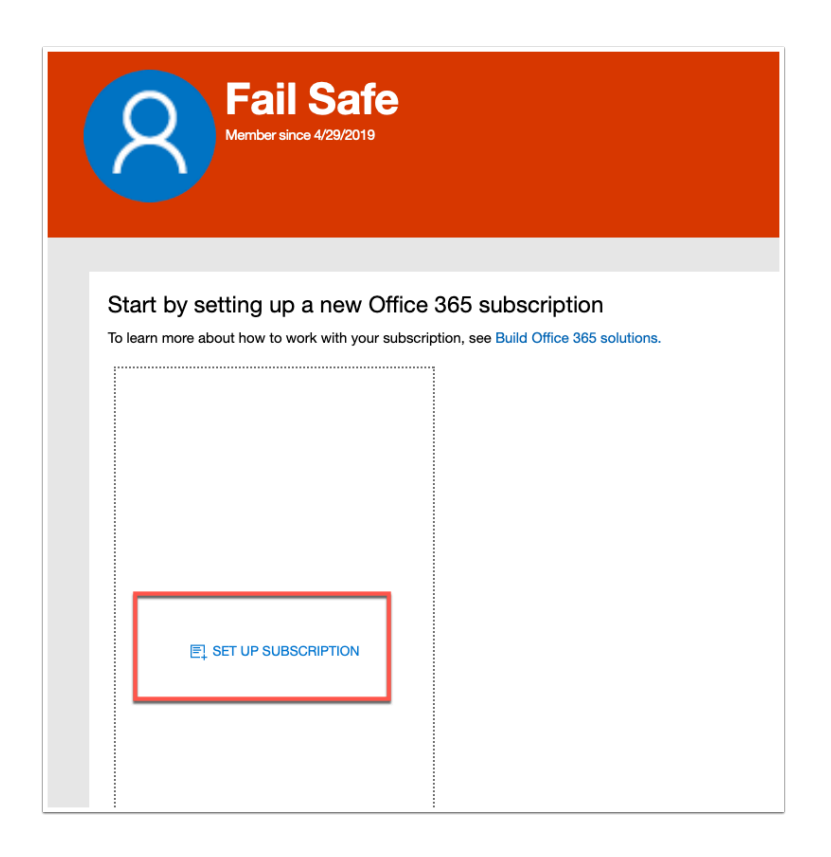

13. In the **Setup your developer subscription** window, create a unique admin account , for example, your username could be CloudAdmin and your **Domain** could be your firstname and surname

*NB! Ensure you document these credentials* 

#### 14. When you are done select Continue

15. On the **Add phone number for security** windows type in your **Country Code** and your **phone number** 

16. Select **SEND** code , follow through on the **security picture block** selecting your **relevant pictures**, and select **Next** Enter the Code from your phone and select Set up

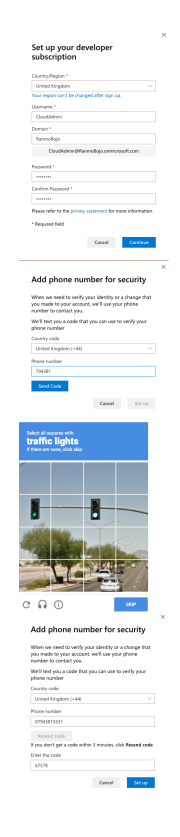

17. Once **your** registration is complete you can login in using your new ADMIN account. On the your **Office 365 Subscription** page select and right click the **Go to subscription** hyper link and select Open Link in New Tab

| Alex Zohab<br>Member since 4/3/2019                                                     |
|-----------------------------------------------------------------------------------------|
|                                                                                         |
| All your Office 365 developer subscriptions                                             |
| To learn more about how to work with your subscription, see Build Office 365 solutions. |
|                                                                                         |
| alexzohab.onmicrosoft.com                                                               |
| Go to subscription                                                                      |
|                                                                                         |
| Expires on Apr 3, 2020                                                                  |
| Po Administrator (365/366)                                                              |
| cloudadmin@alexzohab.onmicrosoft.com                                                    |
| R <sup>Q</sup> Users days left<br>25 accounts in total                                  |
|                                                                                         |

18. On the **Sign In window** , Enter your **password** and select **Sign in** 

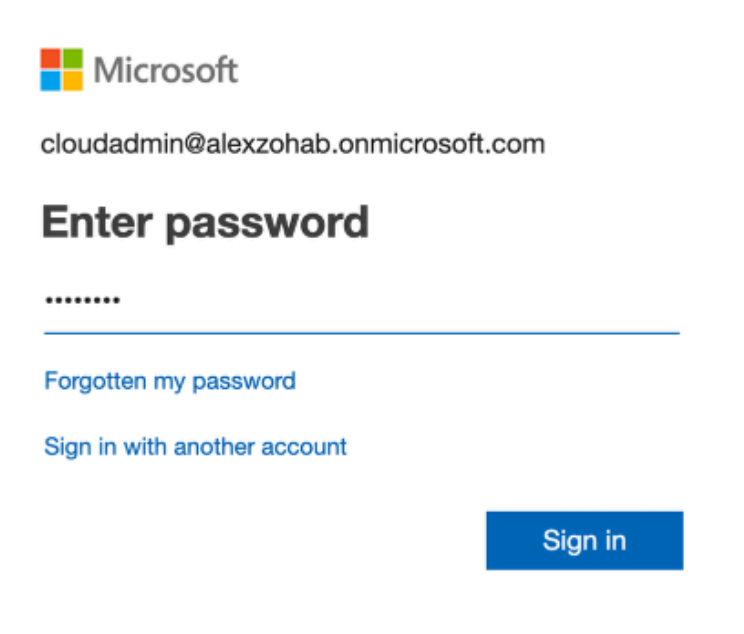

19. On the **Office 365 Page** almost in the middle select **Admin** 

| <br>Office 365             |                                                                                                    |
|----------------------------|----------------------------------------------------------------------------------------------------|
| ▲                          | Is this a brand-new Office 365 licence?<br>This is your Office 365 home page. It's a little empty at the moment. Click Assign Products<br>account and to the other users in your organisation. Then, all of your apps will appear here |
| ▲                          | <b>Still can't see any apps?</b><br>If you have just purchased an Office 365 subscription, or if your IT admin has assigned one<br>of your apps are available. Please refresh this page after ten minutes.                             |
| App<br>Sec<br>Con<br>Explo | os<br>urity & Add-In<br>Add-In<br>re all your apps →                                                                                                    |

20. On the **sign in** page pick your new **CloudAdmin** account

| Microsoft |                                                                 |   |  |  |  |  |
|-----------|-----------------------------------------------------------------|---|--|--|--|--|
| Pick      | Pick an account                                                 |   |  |  |  |  |
| Å         | Alex Zohab<br>cloudadmin@alexzohab.onmicrosoft.com<br>Signed in | : |  |  |  |  |
| 8         | Alex Zohab<br>Alex.zohab@gmail.com<br>Signed in                 | ÷ |  |  |  |  |
| +         | Use another account                                             |   |  |  |  |  |

21. If you get prompted with a Welcome to Office 365 Admin Center Page select Skip

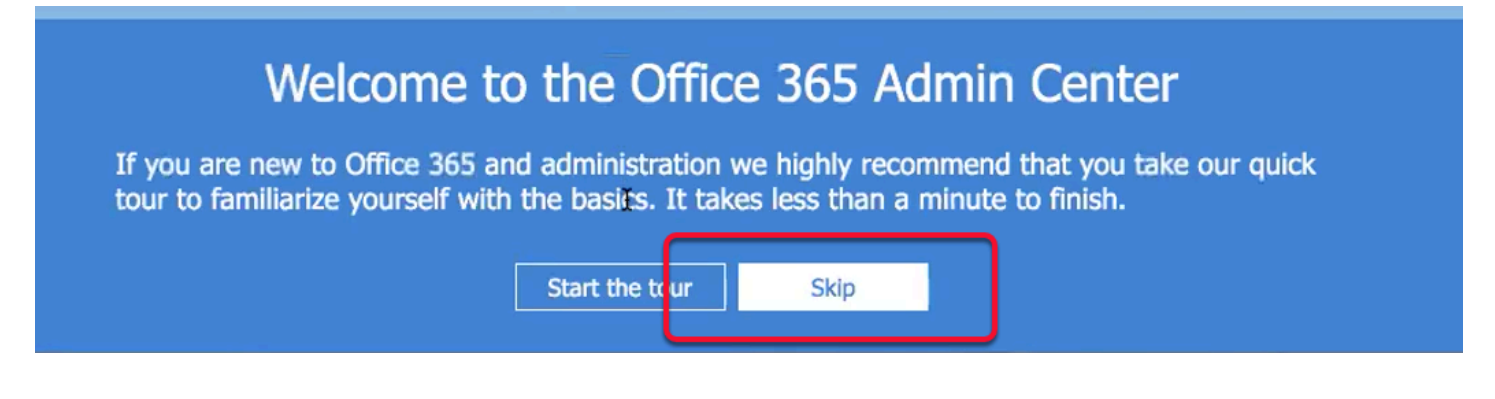

22. Notice the Office 365 E3 Developer Setup is incomplete. Select Go to Setup box

Office 365 Enterprise E3 Developer setup is incomplete. Get someone to help you.

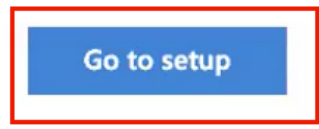

23. **NB!** Before moving onto the next section, ensure that you are **100% clear** what **YOUR** registered Domain will be.

In the course lab we will use a Domain naming convention based on the location we are delivering at.

For example if this training session was being delivered in Atlanta , your domain name might be **atlanta01.euc-livefire.com** for **student number 1**. If we have 18 attendees there will be 18 different registered Domain names using the above mentioned naming convention. we have automated the dns configuration for this lab, so we will use a **vrealize automation self service portal** to configure your dns zone.

On the **Microsoft 365 admin center** ensure the **Connect a domain you already own** radio button is selected and below *type your registered Domain name* (this example in the screenshot is only for demo purposes) select **Next** 

Note when registering your own domain name with Office 365, there are several approaches. The most seamless and trouble free approach is to register your own Domain Name with GODADDY. This provides a seamless experience and the verification takes seconds once you have your own domain name from GODADDY. GODADDY is an example of a name provider that seamlessly integrates with Microsoft's Office 365. If one chose this option your name that you use would belong to you for however long you choose to use your Office 365 Tenant

Another approach is to do this manually. EUC Livefire already owns a domain name which is hosted in AWS Route53. In the Office 365 setup wizard you will notice there is a step by step guide on how to setup your zone in AWS Route53 manually. We have chosen to automate this process for the sake of time.

If you choose this option the zone provided to you by Livefire associated with your tenant will possibly only be active for a maximum of a month and you will then have to find your own Domain name.

If you choose to follow the Livefire option, we have automated this process for your convenience using VMware VRA. Generally DNS name configuration in AWS Area 53 is a completely Manual process. We have automated more than 98% of this process. You will however interface with VMware vRealize Automation for 2 configurations.

1. MS record modification

2. MX record modification

You do not have Access to AWS AREA53. You will be using VMware vRealize Automation to facilitate the edit of these records

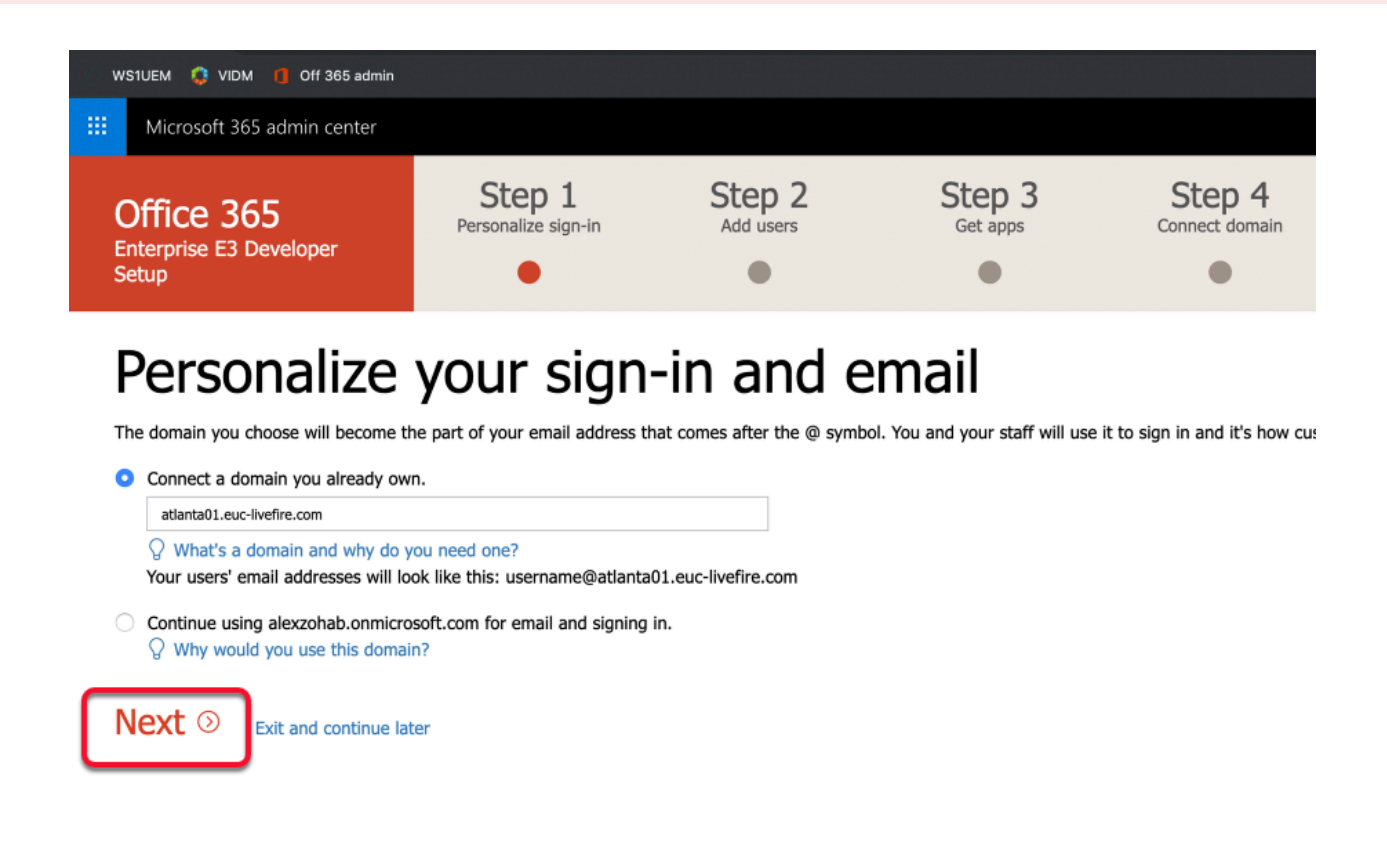

24. On the **Verify domain** page notice there are step-by-step instructions to follow,

Notice that there are DNS records called **TXT name**, **TXT value** and **TTL** 

- Note!. We have our Hosted DNS service in called AREA53 on AWS. We have our own euclivefire.com Zone. Each of you have your own registered Zone Database, that is part of the EUC-Livefire.com namespace. eg. Tokyo01.euc-livefire.com. Your Office 365 instance will need to be verified with this namespace .To do this will require to modify your DNS subzone, working with the vrealize automation portal in a different browser tab while your doing your o365 tenant.
  - 1. Click on the **copy** icon next to your MS record
  - 2. Select Verify at the bottom of the screen

#### NB! At this point ignore any error messages !

| Verify domain 🕕                                                                                                    |
|----------------------------------------------------------------------------------------------------|
| To verify that you own this domain, add this DNS record to your domain (only the domain owner can do this).<br>Don't worry, adding this record won't affect your existing email or other services and it can safely be removed at the end of setup.<br>Follow these step-by-step instructions $\rightarrow$ to create a new DNS record using the values below at Amazon Web Services (AWS) $\rightarrow$ . (Not your DNS host? $\checkmark$ )                                                                                                    |
| TXT name:       International to the second second se |
| Get someone to help you. Let us help you set up your TXT records.                                                                                                    |
| Or, add an MX record to verify ownership instead.                                                                                                    |
| Back Verify ③ Exit and continue later                                                                                                    |

#### 25

- On your **Controlcenter2 desktop**, from your task bar open your **FireFox Browser** 
  - 1. Next to the bookmarks bar open vrealize automation
  - 2. Next to the "Select your domain" dropdown menu select corp.local
  - 3. Select Next

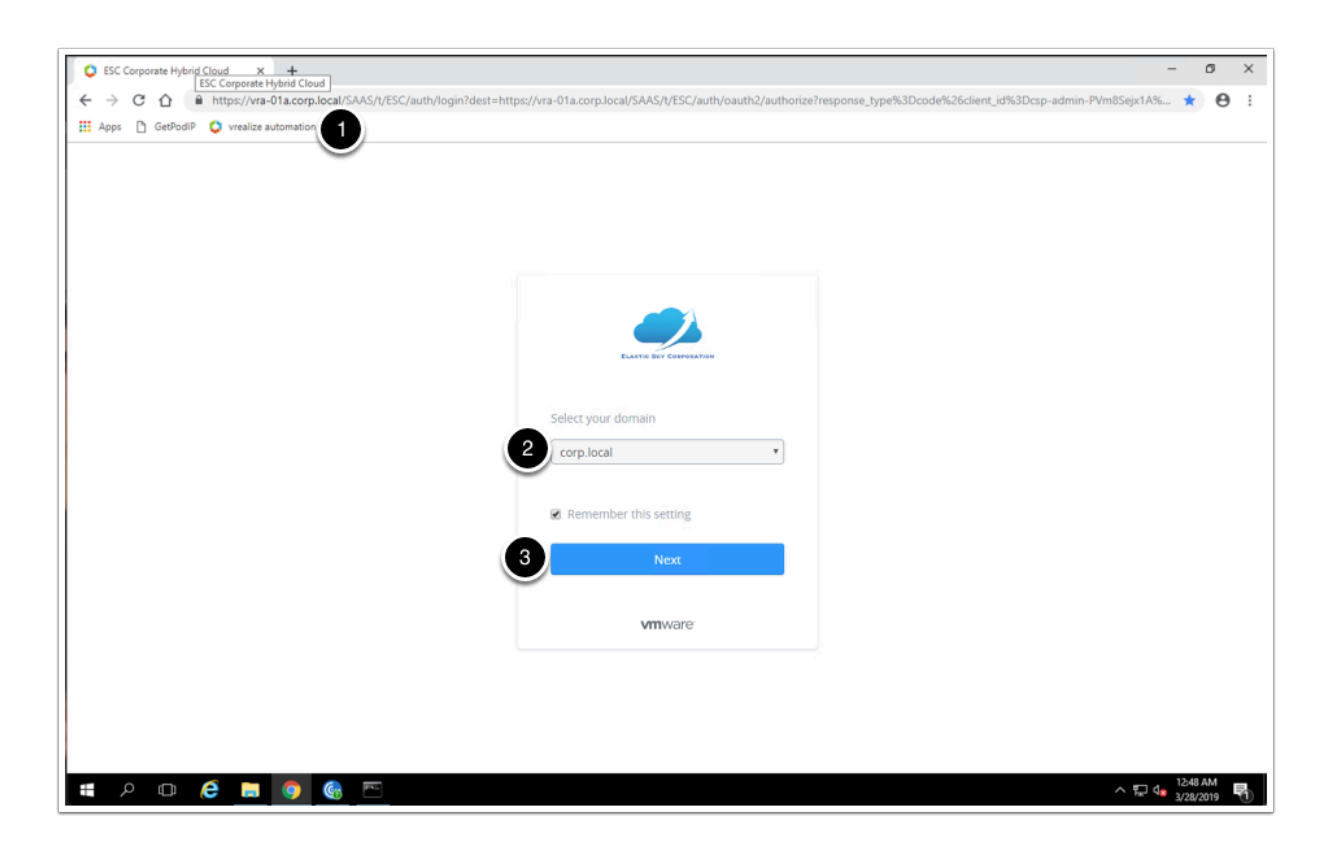

- VRA automation continued ...
  - 1. In the **username** field type **vra-euc-student**
  - 2. In the **password** field type VMware1!
  - 3. select Sign in

| ESC Corporate Hybrid Cloud × +      |                                                                                                    |               | -            | ٥    |   |
|-------------------------------------|----------------------------------------------------------------------------------------------------|---------------|--------------|------|---|
|                                     | uthenticate/?SAMLRequest=nVbZkqJKEH33Kwz60VA2ZYu2J1DcFWkQRV5usBSLDRRSIOLXX9plpmfpmbn3iagi6%28TJPFkcn | r%28c46h5Ah 4 | <b>0</b> 4 ☆ | θ    | , |
| Apps C GetPodIP Vrealize automation |                                                                                                    |               |              |      |   |
|                                     |                                                                                                    |               |              |      |   |
|                                     |                                                                                                    |               |              |      |   |
|                                     |                                                                                                    |               |              |      |   |
|                                     |                                                                                                    |               |              |      |   |
|                                     |                                                                                                    |               |              |      |   |
|                                     | KLAFTE SKY WERFERATER                                                                                |               |              |      |   |
|                                     | username<br>vra-euc-student                                                                          |               |              |      |   |
|                                     |                                                                                                    |               |              |      |   |
|                                     | 2 password                                                                                           |               |              |      |   |
|                                     | corp.local                                                                                           |               |              |      |   |
|                                     | 3 Sign in                                                                                            |               |              |      |   |
|                                     | Eorgot password?                                                                                     |               |              |      |   |
|                                     | Change to a different domain                                                                         |               |              |      |   |
|                                     | <b>vm</b> ware:                                                                                      |               |              |      |   |
|                                     |                                                                                                    |               |              |      |   |
|                                     |                                                                                                    |               |              |      |   |
|                                     |                                                                                                    |               |              |      |   |
|                                     |                                                                                                    |               |              |      |   |
| o m 🔗 🗖 👩 🙈 📼                       |                                                                                                    | へ 町 d         | 12:5         | 3 AM | I |

- 27. VRA automation continued ...
- In the update zone records catalog object, select Request

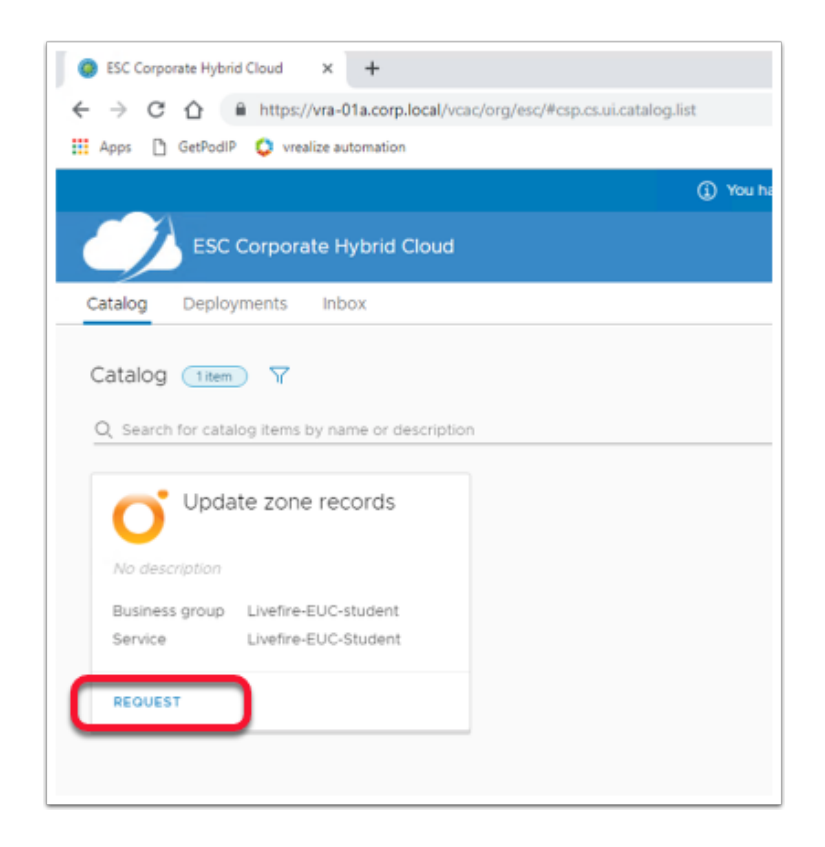

#### 27.

- VRA automation continued ...
  - 1. Next to **zone prefix** dropdown menu select the **city corresponding to your current location**.
  - 2. Next to **zone number** drop down menu select **your dns zone number** as described in your information sheet
  - 3. Under **Records update** next to **MS record** replace the existing record your MS record and Paste your **MS record**,

NOTE ensure that your MS record is enclosed in Quotation Marks

4. Select Submit

| Catalog Dep       | oloyments Inbox                                            |
|-------------------|------------------------------------------------------------|
| <b>O</b> Update z | One records Business group Livefire-EUC-student ~          |
|                   |                                                            |
| Zone selection    |                                                            |
| *Zone prefix:     | madrid 🔹 🕐                                                 |
| @ Zone number:    | 35 🗸 2                                                     |
|                   | Ũ                                                          |
| Records update    | 3                                                          |
| MS record:        | "MS=ms78072832"                                            |
| MX record:        | 0 madrid35-euclivefire-com02i.mail.protection.outlook.com. |
|                   |                                                            |
|                   |                                                            |
|                   |                                                            |
|                   |                                                            |
|                   |                                                            |
|                   |                                                            |
|                   |                                                            |
|                   |                                                            |
|                   | 4                                                          |

28. Wait until the progress shows 100% and continue with your lab. you might need to refresh your browser if you see no progress bar.

| SSC Corporate Hybrid Cloud × +                                                                                              |                                                            | - 0 ×                               |
|----------------------------------------------------------------------------------------------------|------------------------------------------------------------|-------------------------------------|
| ← → C ☆ 🔒 https://vra-01a.corp.local/vcac/org/esc/#csp.                                                                     | cs.ui.catalog.list                                         | ☆ \varTheta :                       |
| 👯 Apps 🗋 GetPodIP 🔇 vrealize automation                                                                                     |                                                            |                                     |
|                                                                                                    | ① You have a new message. VIEW MESSAGE                     | ×                                   |
| ESC Corporate Hybrid Cloud                                                                                                  |                                                            |                                     |
| Catalog Deployments Inbox                                                                                                   |                                                            |                                     |
| Deployments         2 items         Y           Q         Search for deployments by name, description, IP address, resource | ce name or machine status                                  | Sort: Created Date (descending) 🗸 🦿 |
| Update zone records                                                                                                    | #129 - Workflow Execution Update zone records - Successful | 100% ACTIONS ~                      |
| Owner<br>Business group Livefire-EUC-student                                                                                | The request was successfully completed                     | 4 minutes since submitted           |

29 .Go back to your o365 domain configuration and click on **verify**. it might give you an error because of the time it takes to replicate DNS configurations and it might require you to click on verify a couple more times.

| Verify (                                     | Verify domain                                                                                                    |  |  |  |  |
|----------------------------------------------|----------------------------------------------------------------------------------------------------|--|--|--|--|
| To verify that you ov<br>Don't worry, adding | vn this domain, add this DNS record to your domain (only the domain owner can do this).<br>this record won't affect your existing email or other services and it can safely be removed at the end of setup. |  |  |  |  |
| Follow these step-b                          | by-step instructions $ ightarrow$ to create a new DNS record using the values below at Amazon Web Services (AWS) $ ightarrow$ . (Not your DNS host? 🖉)                                                      |  |  |  |  |
| TXT name:                                    | To tokyo01                                                                                                    |  |  |  |  |
| TXT value:                                   | 🗅 MS=ms35097303                                                                                                    |  |  |  |  |
| TTL:                                         | 1 3600 or your provider default.                                                                                                    |  |  |  |  |
| Get someone to help                          | Get someone to help you. Let us help you set up your TXT records.                                                                                                    |  |  |  |  |
| Or, add an MX recor                          | Or, add an MX record to verify ownership instead.                                                                                                    |  |  |  |  |
| Back Verify                                  | Back Verify ③ Exit and continue later                                                                                                    |  |  |  |  |

30. On Add new users window select Got it, thanks, select Next

| Add                                                           | new                                                        | users                                     |                                                         |
|---------------------------------------------------------------|------------------------------------------------------------|-------------------------------------------|---------------------------------------------------------|
| We detect tha stop.                                           | t an email provid                                          | er is already associate                   | d with atlanta01.euc-liv                                |
| Got it, that                                                  | nks                                                        |                                           |                                                         |
|                                                               |                                                            |                                           |                                                         |
| Add new u<br>We'll assign a Office 365 Enterpr                | ISERS<br>ise E3 Developer license to each u<br>o this now? | ser you add here. When you're done, we'll | give you the sign-in information to share with the user |
| You have 25 of 25 license(s) an                               | railable. View all users.                                  | User name                                 |                                                         |
|                                                               |                                                            | @ toky                                    | o01.euc-livefire.com                                    |
|                                                               |                                                            | @ toky                                    | o01.euc-livefire.com                                    |
|                                                               |                                                            | @ toky                                    | o01.euc-livefire.com                                    |
|                                                               |                                                            | @ toky                                    | o01.euc-livefire.com                                    |
| 25 license(s) available                                       |                                                            | - 00K)                                    | de reac-mennacom                                        |
| + Add another user                                            |                                                            |                                           |                                                         |
| Send password for new user<br>CloudAdmin@ranmabajo.onmicrosof | s to my email<br>Loom                                      |                                           |                                                         |
| You can add more users anytime<br>Back Next O Lit ar          | e in the Office 365 admin center.<br>nd continue later     |                                           |                                                         |

31. On the **Assign licenses to unlicensed users** page select **Next** 

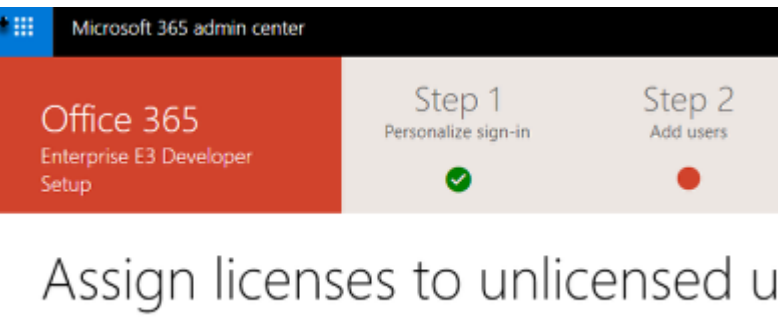

Here's a list of users who haven't been assigned a license. Select each user that should be assig You have 25 of 25 license(s) available. When you assign the license, they will be able to use t

| Search | n users 🔎    |                   |
|--------|--------------|-------------------|
|        | Display name | Username          |
|        | Ranmo Bojo   | CloudAdmin@ranmob |
| Bark   | Next ③       |                   |

#### 32. On Install your Office apps page select Next

| Office 365<br>Enterprise E3 Developer<br>Setup                                                                                                    | Step 1<br>Personalize sign-in    | Step 2<br>Add users           | Step 3<br>Get apps         | Step 4<br>Connect domain    |  |  |  |
|----------------------------------------------------------------------------------------------------|----------------------------------|-------------------------------|----------------------------|-----------------------------|--|--|--|
| Install your Office apps<br>Install Office apps for yourself so you can take full advantage of your subscription. Selecting Install now will assign a subscription to you. If you don't have one a                                                                                                    |                                  |                               |                            |                             |  |  |  |
| Install Office apps for yourser so you can take hull advantage of your subscription. Selecting install now will assign a subscription to you, if you don't have one a  Install the following apps on your computer: Word, Excel, PowerPoint and Outlook.  Install now  Install now  I |                                  |                               |                            |                             |  |  |  |
| type for Business<br>instant messaging, audio and video calls, online meetings and presentations, availability information, and sharing.                                                                                                    |                                  |                               |                            |                             |  |  |  |
| Want to install the apps later? Assign a<br>Back Next ③ Exit ind corr                                                                                                    | license to yourself and go to th | e Office software card on the | e Admin center home page t | o find your download links. |  |  |  |

33. On the **Migrate email messages** page leave the default **Don't migrate email messages** radio button and select **Next** 

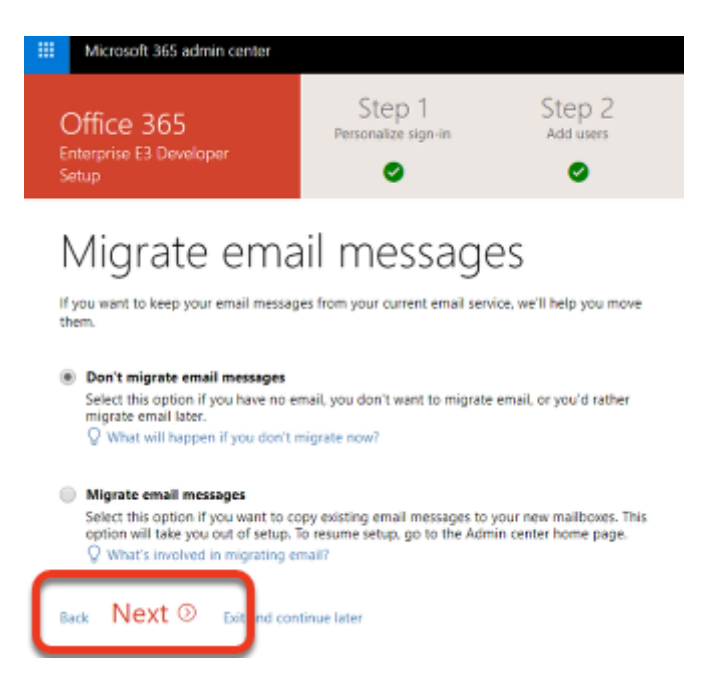

34. On the **Choose your online services** page, ensure that **Exchange, Skype for Business** and **Mobile Device Management for Office 365 checkboxes** are selected and select **Next** 

| III Microsoft 365 admin center                                                                                                    |                                                                                                    |                                                                                                    |                    |
|----------------------------------------------------------------------------------------------------|----------------------------------------------------------------------------------------------------|----------------------------------------------------------------------------------------------------|--------------------|
| Office 365<br>Enterprise E3 Developer<br>Setup                                                                                                    | Step 1<br>Personalize sign-in                                                                                                    | Step 2<br>Add users                                                                                                   | Step 3<br>Cet apps |
| Choose your<br>select the services you want to start up<br>add point of your domain same, once<br>young for a service nous, later service<br>of the service nous, later service<br>Why would i step setting up a service                                                                                                    | ing now. Tor an online service<br>a you addret, You unually manage<br>and will halp out with rate-point<br>to their when you're ready to or<br>to? | TVICES<br>to nork correctly, you have to<br>pr OKS records through the<br>step instructions. If you skip<br>it it up. | ,                  |
| Exchange<br>Email: contacts, and acteduting an<br>the functionality of Dutlook and o<br>V How many DNS recents do The                                                                                                    | Fall provided by Exchange. Set<br>ther email clients.<br>ave to setup?                                                                             | up this service to enable all                                                                                         |                    |
| Skype for Business<br>Online communication services like<br>Skype for Business.<br>When many DNS records do The                                                                                                    | a chart, conference calls, and vie<br>ave to setup?                                                                                                | deo calit are provided by                                                                                             |                    |
| Mobile Device Management for<br>This service helps you secure and<br>domain.<br>O However, DEV moment of the<br>Back Next O for domain<br>to secure the secure of the secure<br>secure of the secure of the secure of the secure<br>secure of the secure of the secure of the secure<br>secure of the secure of the secure of the secure<br>secure of the secure of the secure of the secure<br>secure of the secure of the secure of the secure of the secure<br>secure of the secure of the se | DMice 345<br>nemotely manage mobile device<br>rvm to settue!<br>Clinae later                                                                       | es that connect to your                                                                                               |                    |

35.

- On the Add DNS Records page.
  - 1. When ready select **Verify** at the bottom of the **Add DNS Records** window. If there is a failure on any records reach out to the EUC-livefire instructor team to get the records fixed and select

**Verify** again. Note you might have to give a few minutes for the records to update in DNS before selecting **Verify** 

- 2. Notice that when **Verify** is successful the **you just configured your Office 365 Tenant successfully** will show and you are ask to provide feedback related to your experience.
- However, If Verify is Not successful and its MX related in the message go to the next step in this exercise.

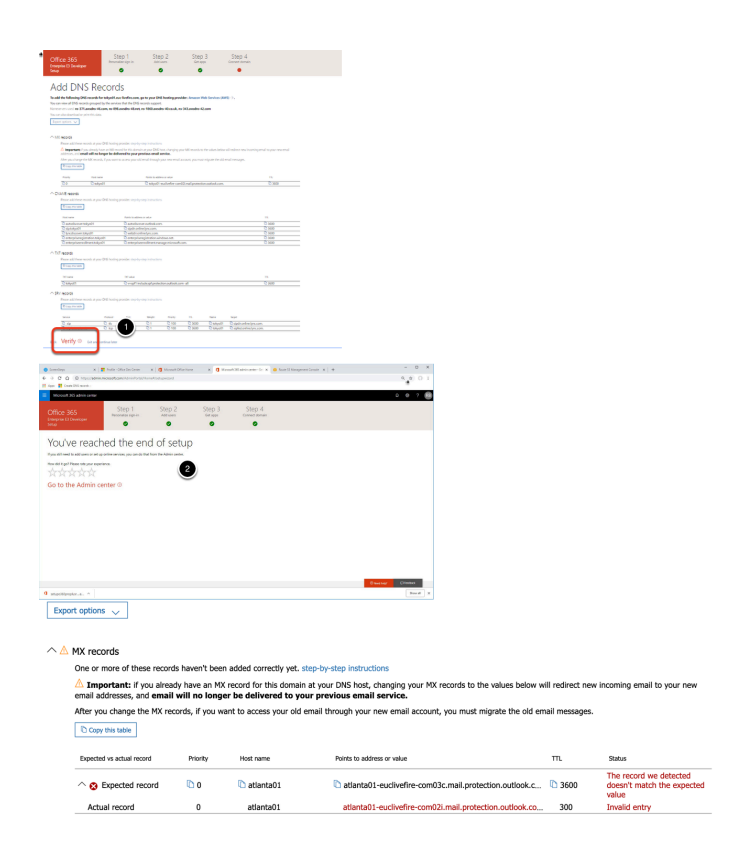

#### 36

- If you get an error mentioning your **MX records** follow these steps:
  - 1. Click on the the copy icon next to Expected record
  - 2. On your **ControlCenter2** server, Go back to the **update zone records tool**, select **REQUEST**
  - 3. Get to your zone and paste the MX records,
    - NOTE the example, there is a zero in front MX record, this is a priority field and should not be deleted.
  - 4. Select SUBMIT
  - 5. Go to your 0365 domain configuration and **Verify** the domain again.
  - 6. You should get a message saying You've reached the end of the setup

| Expected vs actual record                                                          | Priority                                 | Host name                       | Points to address or value |                                    |        |
|------------------------------------------------------------------------------------|------------------------------------------|---------------------------------|----------------------------|------------------------------------|--------|
| ^ ⊗ Expected record                                                                | 0 🗘 0                                    | 🖏 atlanta01                     | atianta01-euclivefire      | -com03c.mail.protection.outlook.c  | t.     |
| Actual record                                                                      | 0                                        | atlanta01                       | atlanta01-euclivefire      | -com02i.mail.protection.outlook.co |        |
| C Lindata Zana racarda                                                             | . Purinarra                              | aroun Thefen RUC stud           |                            |                                    |        |
| O opuate zone records                                                              | COLUMN                                   | goop Dame-coc-ma                |                            |                                    |        |
| Zone selection                                                                     |                                          |                                 |                            |                                    |        |
| Zone pretic madrid                                                                 | ~                                        | 0                               |                            |                                    |        |
| e Zone number: 35                                                                  | *                                        | •                               |                            |                                    |        |
| Records update                                                                     |                                          |                                 |                            |                                    |        |
| MS record:                                                                         | 2"                                       |                                 |                            |                                    |        |
| MX record: 0 madrid35-eucl                                                         | vetre-com030.                            | mail protection outlook.com     | 3                          |                                    |        |
|                                                                                    |                                          |                                 |                            |                                    |        |
|                                                                                    |                                          |                                 |                            |                                    |        |
|                                                                                    |                                          |                                 |                            |                                    |        |
|                                                                                    |                                          |                                 |                            |                                    |        |
|                                                                                    |                                          |                                 |                            |                                    |        |
|                                                                                    |                                          |                                 |                            |                                    |        |
| SUBMIT CANCEL                                                                      | 9                                        |                                 |                            |                                    |        |
|                                                                                    |                                          |                                 |                            |                                    |        |
|                                                                                    |                                          |                                 |                            |                                    |        |
| Verify domair                                                                      | n                                        |                                 |                            |                                    |        |
| To verify that you own this domain, add<br>Don't wony, adding this record won't af | this DNS record to<br>fect your existing | o your domair<br>email or other |                            |                                    |        |
| Follow these step-by-step instruction                                              | i → to create a m                        | ew DNS reco                     |                            |                                    |        |
| TXT name: D tokyo01<br>TXT value: D MS=ms3509                                      | 7303                                     |                                 |                            |                                    |        |
| TTL: D 3600 or your                                                                | provider defa                            | a.                              |                            |                                    |        |
| Get someone to help you. Let us help yo                                            | iu set up your TXT                       | records.                        |                            |                                    |        |
| Or, add an MX record to verify ownershi                                            | p instead.                               |                                 |                            |                                    |        |
| Back Verify 💿 Balt and cor                                                         | dinue later                              | 6                               |                            |                                    |        |
|                                                                                    |                                          |                                 |                            |                                    |        |
| Office 365                                                                         |                                          | Step 1                          | Step 2                     | Step 3                             | Step 4 |
| Enterprise E3 Developer<br>Setup                                                   |                                          | Contract or given in            | 0                          | Ø                                  | 0      |
|                                                                                    |                                          |                                 | -                          | -                                  | -      |
| You've rea                                                                         | ache                                     | ed the er                       | nd of set                  | an                                 |        |
| If you still need to add users o                                                   | r set up onlin                           | e services, you can do that     | from the Admin center.     | F                                  |        |
| How did it go? Please rate you                                                     | r experience.                            |                                 |                            |                                    |        |
|                                                                                    | 7                                        |                                 |                            |                                    |        |
| Co to the Admir                                                                    | a conto                                  |                                 |                            |                                    |        |
| Go to the Admin                                                                    | rcente                                   | a ♥                             |                            |                                    |        |
|                                                                                    |                                          |                                 |                            |                                    |        |

- 37. Select Microsoft 365 Admin center next to the 9 dot blue square in the top left corner.
  - In your Microsoft 365 Admin center,
    - 1. Select the 3 parallel dots in the black bar to the left of the console, this will expand the console
    - 2. Select the Spanner icon for **Setup** and select **Domains**

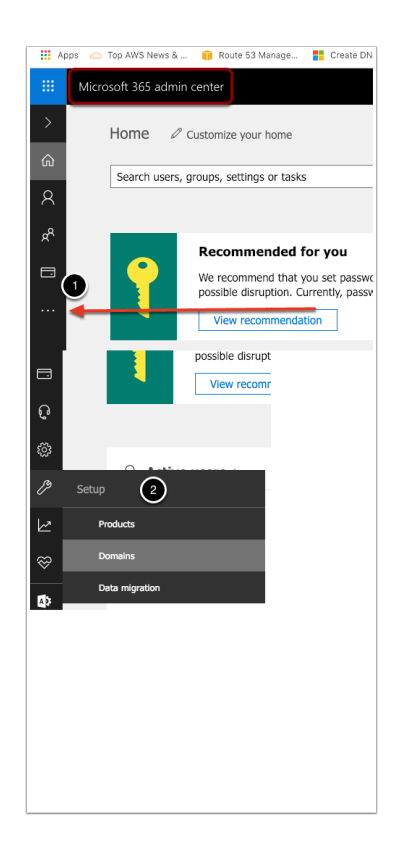

- In the Home > Domains interface, check to see if your namespace you have associated with your Office 365 setup has a (Default) next to it. If this is the case do the following.
  - 1. Select your **account name** that is not set to default :
  - 2. Select Set as default
  - 3. Your custom domain cannot be the default domain when federating with Workspace ONE Access. Select **Close.** Check to see that you have a corresponding configuration in the domain portion of your setup as the screenshot.

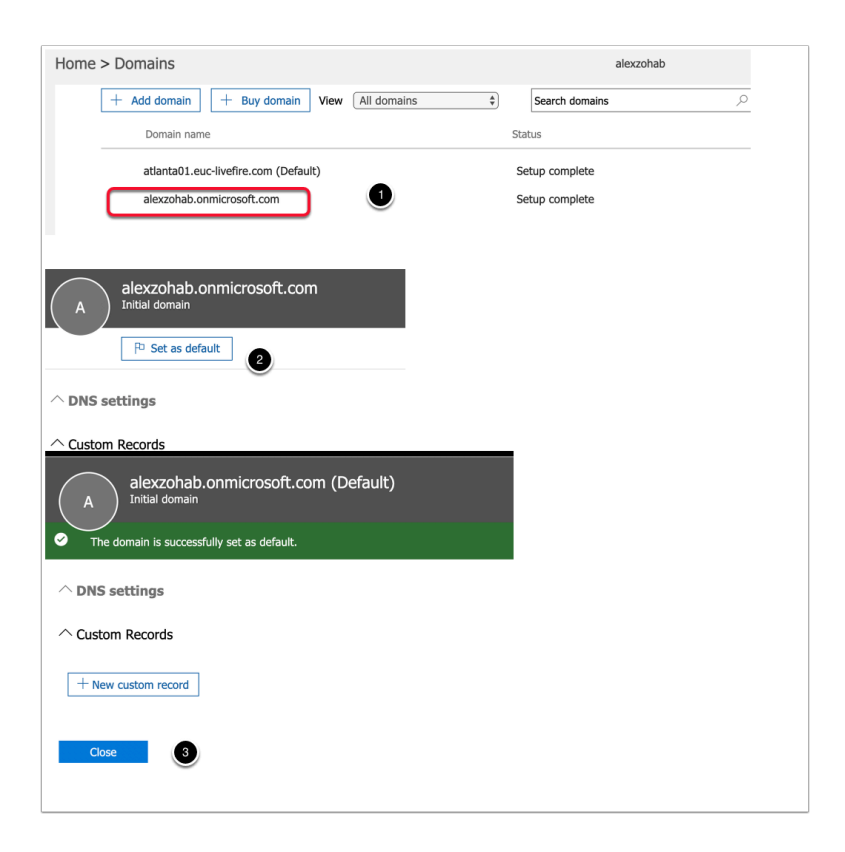

## Part 2: Federating Office 365 with Workspace ONE Access.

In Part 2 of this lab session we will now federate our Office 365 Tenant with a Workspace ONE Access SAAS tenant.

- 1. Using your **Tenant Admin** credentials, login into your **SAAS Workspace ONE Access** Tenant.
  - 1. To the right of the **Workspace ONE Access** console under **Tenant Admin** select **Administration Console**

|          | Workspace ONE"              |   |      |
|----------|-----------------------------|---|------|
| Username |                             |   |      |
| admin    |                             |   |      |
| Password |                             |   |      |
|          |                             |   |      |
|          | System Domain               | _ |      |
|          | Sign in                     |   |      |
|          | Forgot Password?            |   |      |
| Chang    | e to a different domain     |   |      |
|          | <b>vm</b> ware <sup>.</sup> |   |      |
|          |                             |   | ☆ () |
|          |                             |   |      |
|          | Tenant Admin V              |   |      |
|          | Administration Concele      |   |      |
|          | Administration Console      |   |      |
|          | Settings                    |   |      |

- 2. Select the Identity & Access Management tab
- To the right in the Identity & Access Management tab select Setup > User Attributes

| 8 Work                                   | Users & Groups<br>► Users & Groups<br>NEW EDIT | ess<br>Catalog Iden<br>Assign Delete | tity & Access Managemo<br>CATEGORIES V | ent Roles<br>MORE V | SETTINGS                   | [          |
|------------------------------------------|------------------------------------------------|--------------------------------------|----------------------------------------|---------------------|----------------------------|------------|
| (                                        | Application                                    | Туре                                 |                                        |                     | Categories                 |            |
| C                                        | 🛛 闦 AirWatch                                   | SAML 2.0                             |                                        |                     |                            |            |
| ; Catalog <del>-</del><br>User Attribute | Identity & Access Ma                           | anagement Roles                      | iscovery AirWale                       | 2                   | Search users, groups or ap | plications |
| ectors (1)                               |                                                |                                      |                                        |                     | Add Connector              |            |
| Name                                     | Worker                                         | Identity Provider(s)                 | Authentication M                       | Associated Direc    | Available Actions          |            |
| t Name: ws1-<br>nector.euc-              | WS1-Connector                                  | WorkspaceIDP<br>1376                 | Password                               | LivefireSync        | 茴                          |            |

3. In the **User Attributes** interface notice you have already set **userPrincipalName** and **distinguishedName** to **Required** and you have already created the **objectGUID** attribute.

These are pre-req requirements for Federating Office 365 with Workspace ONE Access.

|          | disabled                                                                                            |            |
|----------|----------------------------------------------------------------------------------------------------|------------|
|          | distinguishedName                                                                                   | ✓          |
|          | domain                                                                                              |            |
|          | email                                                                                               | ✓          |
|          | employeeID                                                                                          |            |
|          | firstName                                                                                           | ✓          |
|          | lastName                                                                                            | ✓          |
|          | mfald                                                                                               |            |
|          | mfaPhoneNumber                                                                                      |            |
|          | phone                                                                                               |            |
|          | userName                                                                                            | ~          |
|          | userPhotoChecksum                                                                                   |            |
|          | userPrincipalName                                                                                   | •          |
|          |                                                                                                    |            |
| o A<br>a | .dd other attributes to sync to the directory. Go to the directory's attributes page to matributes. | ap these   |
|          | Attributes                                                                                          | +          |
|          | objectGUID                                                                                          | <b>×</b> + |
|          | Save                                                                                                |            |
|          |                                                                                                    |            |

- On your ControlCenter2 desktop server select your Software shortcut and open the path to the Applications folder. In the Applications folder open the Azurefiles folder.
  - 1. Open the msoidcli\_64.msi installer and when prompted select Run
  - 2. On the **Microsoft Online Services Sign-in Assistant Setup** page select the **I accept the terms in the Licence agreement**... **checkbox.** Select **Install**,
  - 3. When the installer is done select **Finish**
  - 4. If prompted to **restart** then do so and login as administrator

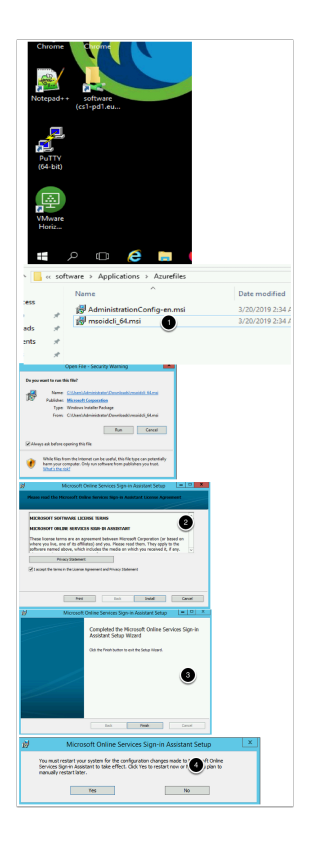

- 5.
  - Under the same Azurefiles folder,
    - 1. Select and launch the AdministrationConfig-en.msi , select Run. On the Open File -Security Warning window select Run
    - 2. On the **Windows Azure Active Directory Module for Windows Powershell Setup** window select **Next**
    - 3. On the **License Terms** window , ensure the **I accept the terms radio button** is selected and select **Next**
    - 4. On the Install Location window, select Next
    - 5. On the **Ready to Install** window select **Install**
    - 6. Select Finish

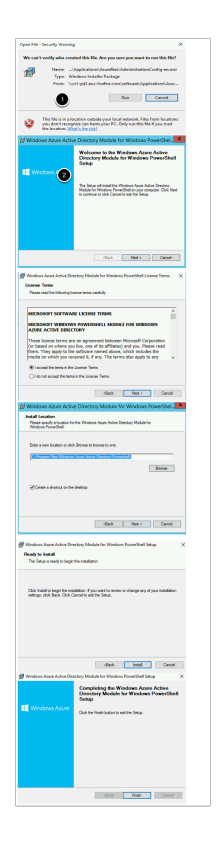

6.

- On your ControlCenter server desktop, you will notice a Windows Azure Active Directory for Powershell Shortcut.
  - 1. Right click the Windows Powershell and select Run as administrator
  - 2. For your convenience we have added all the powershell commands to a TXT file that is available in the software folder on the desktop.You can copy the commands from the file directly into the powershell. **Please note some of the commands require editing**
  - 3. Simply browse to **\\cs1-pd1.euc-livefire.com\software\Applications\Azurefiles** where you will find the file **powershell commands.txt**
  - 4. In the Powershell Console type the following

Connect-MsolService

- 1. When prompted for **User name** and **Password**, use your Cloud Admin account e.g. *cloudadmin@ranmobojo.onmicrosoft.com*
- 2. Next we have to create a Service Principal account type in the powershell

\$sp = New-MSOLServicePrincipal -DisplayName 'ServPrinc1' -Type password
-Value 'VMware1!'

3. Next we are going to assign a role to the ServPrinc1 user Add-MsolRoleMember -RoleName 'User Account Administrator' -RoleMemberType ServicePrincipal -RoleMemberObjectId \$sp.ObjectId

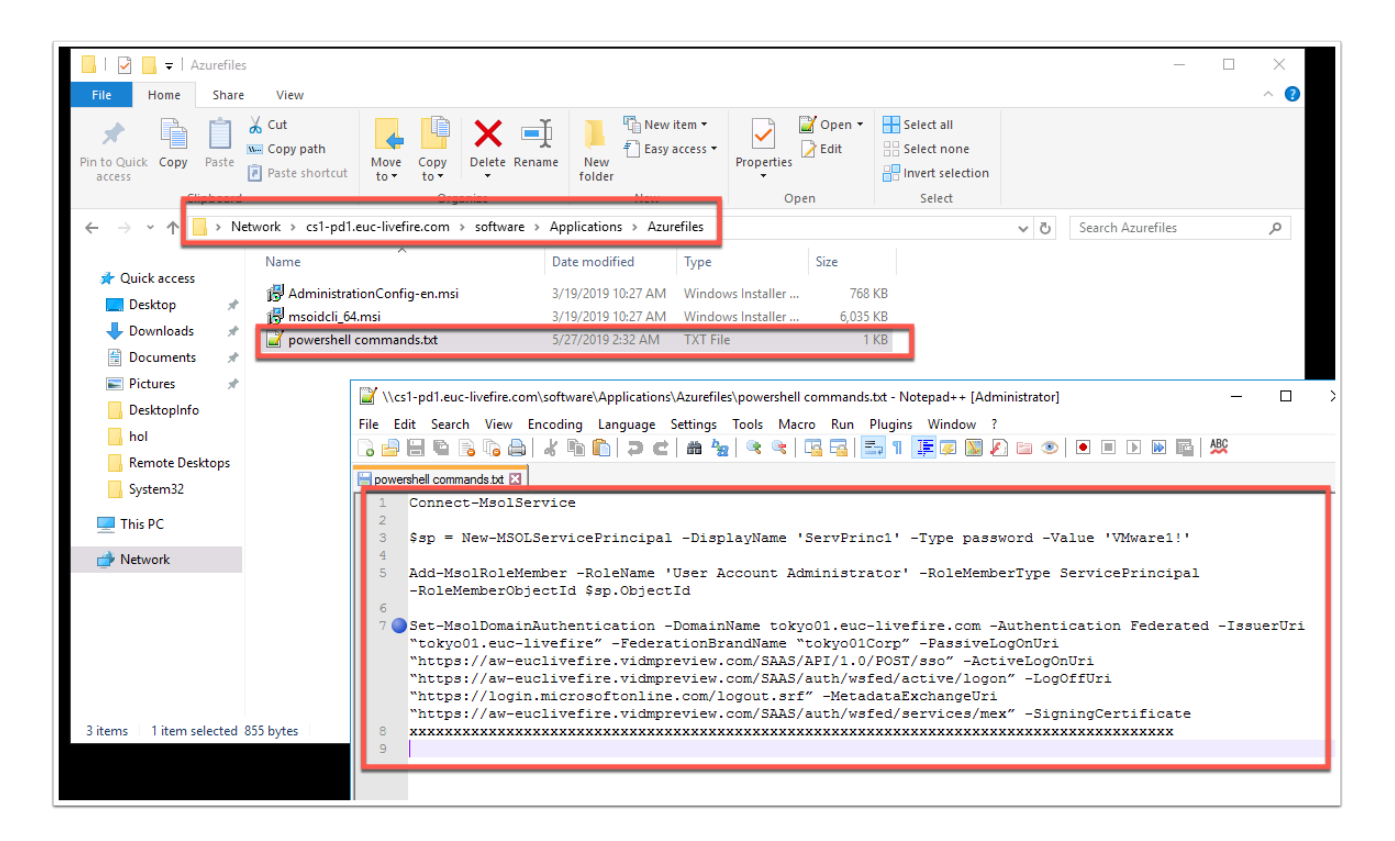

| Windows<br>Azure Acti                                                                                                    | 0<br>2                                                                                                    |
|----------------------------------------------------------------------------------------------------|----------------------------------------------------------------------------------------------------|
| <pre>PS C:\Users\administrator.EUC-LIVEFIRE PS C:\Users\administrator.EUC-LIVEFIRE</pre>                                                                                                    | <pre>\Desktop&gt; Connect-MsolService \Desktop&gt; _</pre>                                                                    |
| Enter Credentials     2       Please enter credentials       User name:     Image: mnobojo.onmicrosoft.com v image: mnobojo.onmicrosoft.com v image: mnobojo.com v image: mnobojo.com v image: mnobojo.com v image: mnobojo.com v image: mnobojo.com v image: mnobojo.com v image: mnobojo.com v image: mnobojo.com v image: | 3                                                                                                    |
| PS C:\Users\administrator.EUC-LIVEFIRE<br>lue 'VMware11'<br>PS C:\Users\administrator.EUC-LIVEFIRE                                                                                                    | <pre>\Desktop&gt; \$sp = New-MSOLServicePrincipal -DisplayName 'ServPrinc1' -Type password -Va \Desktop&gt; _</pre>           |
|                                                                                                    | 6                                                                                                    |
| <pre>PS C:\Users\administrator.EUC-LIVEFIRE ervicePrincipal -RoleMemberObjectId \$s PS C:\Users\administrator.EUC-LIVEFIRE</pre>                                                                                                    | <pre>\Desktop&gt; Add-MsolRoleMember -RoleName 'User Account Administrator' -RoleMemberType S p.ObjectId \Desktop&gt; _</pre> |

#### 7

- Revert back to your Workspace ONE Access SAAS Tenant Admin Console
  - 1. Select the **Catalog** Tab in the **Admin Console**, select **NEW**
  - 2. In the New SaaS Application window under Definition select or browse from catalog
  - 3. In the **DEFINITION** window to the right in the **search** area type off

4. Select **Office365 with Provisioning** by selecting the + sign to the right

| NEW                                                                                                    |                                                                                                    |                                                                |                                                               |
|----------------------------------------------------------------------------------------------------|----------------------------------------------------------------------------------------------------|----------------------------------------------------------------|---------------------------------------------------------------|
| KEW                                                                                                    | EUT AGAINY DELETE LATEGURES V MORE V SETTINGS                                                                                                    |                                                                |                                                               |
| Applicati                                                                                                    | on                                                                                                    | Туре                                                           |                                                               |
|                                                                                                    |                                                                                                    | 7                                                              |                                                               |
| ew SaaS Ar                                                                                                    | oplication                                                                                                    |                                                                |                                                               |
|                                                                                                    |                                                                                                    |                                                                |                                                               |
| 1 Definition                                                                                                    | Definition                                                                                                    |                                                                |                                                               |
| 2 Configuration                                                                                                    | Search                                                                                                    |                                                                |                                                               |
| 3 Access Policies                                                                                                    | Q.                                                                                                    | 6                                                              |                                                               |
| 5 Access Policies                                                                                                    | or browse from catalog                                                                                                    | C                                                              |                                                               |
| 4 Summary                                                                                                    | Name *                                                                                                    |                                                                |                                                               |
| DEFINITION                                                                                                    |                                                                                                    |                                                                |                                                               |
| DEFINITION                                                                                                    |                                                                                                    | 4 Application(s) न                                             | <sup>r</sup> offi                                             |
| Application                                                                                                    | Description                                                                                                    | 4 Application(s)<br>Type                                       | 7 offi<br>Status                                              |
| Application Confice 365 SharePoint                                                                                                    | Description Office 365 Endersited login that allows organizations to federate to Office 365 SharePoint using                                                                                                    | 4 Application(s)<br>Type<br>VM WS-Fed                          | F offi<br>Status<br>+                                         |
| Application Application Office365 SharePoint Office365 with Provisioning                                                                                                    | Description         Office 365 federated login that allows organizations to federate to Office 365 SharePoint using Office 365 federated login that allows organizations to federate to Office 365 Portal using VMw | 4 Application(s) Type<br>Type<br>VMWS-Fed<br>areWS-Fr          | P offi                                                        |
| Application Control Control Co | Description Office 365 federated login that allows organizations to federate to Office 365 SharePoint using Office 365 federated login that allows organizations to federate to Office 365 Portal using VMw         | 4 Application(s) Type<br>VM_ WS-Fed<br>are_ WS-F(3)            | F offi                                                        |
| Application<br>Application<br>Office365<br>SharePoint<br>Office365<br>with<br>Provisioning                                                                                                    | Description Office 365 federated login that allows organizations to federate to Office 365 Portal using VMw                                                                                                    | 4 Application(s) Type<br>VM_ WS-Fed<br>are_ WS-F               | r offi ()<br>  Status<br>+<br>+<br>+<br>- +<br>1-4 of 4 Itemp |
| Application Application Control of the state of the state | Description     Office 365 federated login that allows organizations to federate to Office 365 SharePoint using     Office 365 federated login that allows organizations to federate to Office 365 Portal using VMw | 4 Application(s)<br>Type<br>VM_ WS-Fed<br>are_ WS-Fr           | r offi<br>Status<br>+<br>+<br>1-4 of 4 litere                 |
| Application Application Office365 SharePoint Office365 with Provisioning SharePoint                                                                                                    | Description Office 365 federated login that allows organizations to federate to Office 365 SharePoint using Office 365 federated login that allows organizations to federate to Office 365 Portal using VMw         | 4 Application(s)<br>Type<br>VM_ WS-Fed<br>are_ WS-F•<br>3<br>4 | r offi<br>Status<br>+<br>+-<br>1-4 of 4 Itemo                 |

### 8 On the New SAAS Application window select Next

|                 | Search                                                                                                    |
|-----------------|----------------------------------------------------------------------------------------------------|
| Definition      | Q Office365 with Provisioning                                                                                                    |
| 2 Configuration | or browse from catalog                                                                                                    |
| Access Policies | Name *                                                                                                    |
| Summany         | Office365 with Provisioning                                                                                                    |
| Juninary        | Description                                                                                                    |
|                 | Office 365 federated login that allows organizations to federate to Office 365 Portal using VMware Identity<br>Manager as Identity Provider |
|                 | with Provisioning capability.                                                                                                    |
|                 | Icon 🗊                                                                                                    |
|                 | SELECT FILE                                                                                                    |
|                 | Office365 with Provisioning                                                                                                    |
|                 |                                                                                                    |

9. In the **New Saas Application** window, in the **Configuration** section add the following:

- Under Target URL add the following. Actual text to copy to edit into the configuration is in BLUE
- edit the last area after hint= ......domain\_hint=tokyo01.euc-livefire.com

```
https://login.microsoftonline.com/common/oauth2/authorize?client_id=00000002-0000-0ff1-
ce00-0000000000&response_mode=form_post&response_type=code+id_token&
scope=openid+profile&redirect_uri=https%3a%2f%2foutlook.office365.com&
domain_hint=tokyo01.euc-livefire.com
```

|      | https://login.microsoftonline.com/common/oauth2/authorize?client_id=00000002-0000-0ff1-ce00-00000000     |
|------|----------------------------------------------------------------------------------------------------|
|      |                                                                                                    |
|      |                                                                                                    |
| arge | Jet ORL                                                                                                  |
| sco  | ope=openid+profile&redirect_uri=https%3a%2f%2foutlook.office365.com&comain_hint=tokyo01.euc-livefire.com |
|      |                                                                                                    |

10

• In the **New Saas Application** window, in the **Configuration** section leave the following default:

#### -Single Sign-On URL / Application ID / Username Format / Username Value

- 1. Add the following: under **Application Parameters** in the *tenant* line under **Value** add **YOUR** custom Fully Qualified Domain Name ie tokyo01.euc-livefire.com
- 2. Under **Application Parameters** in the *issuer* line under **Value** add your custom domain name (without the .com part) ie **tokyo01.euc-livefire**

#### Make sure there are no hidden carriage returns if you paste this in

| Edit SaaS Application |                        |                       |               |                           |   |
|-----------------------|------------------------|-----------------------|---------------|---------------------------|---|
| 1 Definition          | Application Parameters |                       |               |                           |   |
| 2 Configuration       | Name                   | Description           | Default Value | Value                     |   |
| 3 Access Policies     | tenant                 | Office 365 Domain     |               | sanjose33.euc-livefire.cc | 0 |
| 4 Summary             | issuer                 | Office 365 issuer URI |               | sanjose33.euc-livefire    | - |
| 1                     | Advanced Propertie     | rs ∨                  |               |                           |   |
|                       |                        |                       |               |                           |   |

11. In the **New Saas Application** window, in the **Configuration** section under **Advanced Properties** *leave the following default:* 

## -Enable Multiple O365 Email Domains / Credential Verification / Signature Algorithm / Digest Algorithm / Assertion Time

-Under Custom Attribute Mapping in the UPN and ImmutableID keep the values default

• In the New Saas Application window, in the Access Policies section select NEXT

| New SaaS Application |                                                                                                    | × |
|----------------------|----------------------------------------------------------------------------------------------------|---|
| 1 Definition         | Access Policies                                                                                                    |   |
| 2 Configuration      | Access policies specify the criteria that must be met in order to access applications. Select access policies to<br>manage user access to specific applications below.                                                        |   |
| 3 Access Policies    | default_access_policy_set ~                                                                                                    |   |
| 4 Summary            | Client Access Policies for Username/Password Clients                                                                                                    |   |
|                      | When Office 365 clients (VMware Boxer, iOS and Android native email clients) use username and password authentication, Identity Manager controls access through Client Access Policies. Set your client access policies below | L |
|                      | These client access policy apply to all WS-Fed Web (Office 365) applications configured in the catalog. Creating a new rule or editing an existing rule impacts all users that access any of these apps.                      |   |
|                      | Clients Network Range Device Type Groups Action                                                                                                    |   |
|                      | ADD POLICY RULE                                                                                                    |   |
|                      | CANCEL BACK NEXT                                                                                                    |   |

12. In the New Saas Application window, in the Summary section select SAVE

| New SaaS Application |                                                                                                    | ×  |
|----------------------|----------------------------------------------------------------------------------------------------|----|
| 1 Definition         | Definition                                                                                                    |    |
| 2 Configuration      | Name<br>Office365 with Provisioning                                                                                                    |    |
| 3 Access Policies    | Description                                                                                                    |    |
| 4 Summary            | Office 365 federated login that allows organizations to federate to Office 365 Portal using VMware Identity Manage<br>as Identity Provider with Provisioning capability. | èr |
|                      |                                                                                                    |    |
|                      | Categories<br>                                                                                                    |    |
|                      | Configuration                                                                                                    |    |
|                      | Authentication Type<br>WSFed 1.2                                                                                                    |    |
|                      | Single Sign-On URL<br>https://login.microsoftanling.com/login.srf                                                                                                    |    |
|                      | CANCEL BACK SAVE & ASSIGN SAVE                                                                                                    | E  |

13

- We will now do the Entitlement configuration of the User
  - 1. In the Catalog for Web Apps select the Office 365 with Provisioning and select Assign
  - 2. In the **Assign** wizard type Mark in the **search area** under **Users / User Groups**, select **Marketing@euc-livefire.com**
  - 3. Under **Deployment Type**, select the **drop down arrow** change the **Deployment Type** to **Automatic**
  - 4. In the **Assign** wizard, review your configuration, in the bottom right hand corner select **SAVE**

| Selected App(s): Office365 with Provis      | le e le e       |                 |   |
|---------------------------------------------|-----------------|-----------------|---|
|                                             | lioning         |                 |   |
| Jsers / User Groups                         |                 |                 |   |
| Q, mark                                     | 2               |                 |   |
| Marketing@euc-livefire.com                  |                 |                 |   |
|                                             | N               | 0               |   |
| Salastad Usars / Usar Groups                |                 | Deployment Tune |   |
| Selected Users / User Gloups                |                 | З               |   |
| Marketing@euc-livefire.com                  |                 | Automatic       | × |
| ssign                                       |                 | ×               |   |
| elected App(s): Office365 with Provisioning |                 |                 |   |
| ers / User Groups                           |                 |                 |   |
| 2 Search for Users or Groups                |                 |                 |   |
| elected Users / User Groups                 | Deployment Type |                 |   |
| * Marketing@euc-livefire.com                | Automatic       | ~               |   |

## Part 3: Using Azure ADconnect for user provision to Azure AD

In this part we are goin to install Azure AD Connect tool to provision users to azure AD from on premise Active Directory.

Please note: It is best practice to use Azure AD connect tool but not a requirement. You can also provision users to Azure AD from Workspace ONE Access using Office365 with Provision application with Setup Provisioning ENABLED.

1. From your **Controlcenter** machine desktop, open the **Software** shortcut on your desktop and navigate to the **Applications > Azurefiles >ADconnect** folder.

2. Double- click on AzureADConnect.msi and click run on the security warning

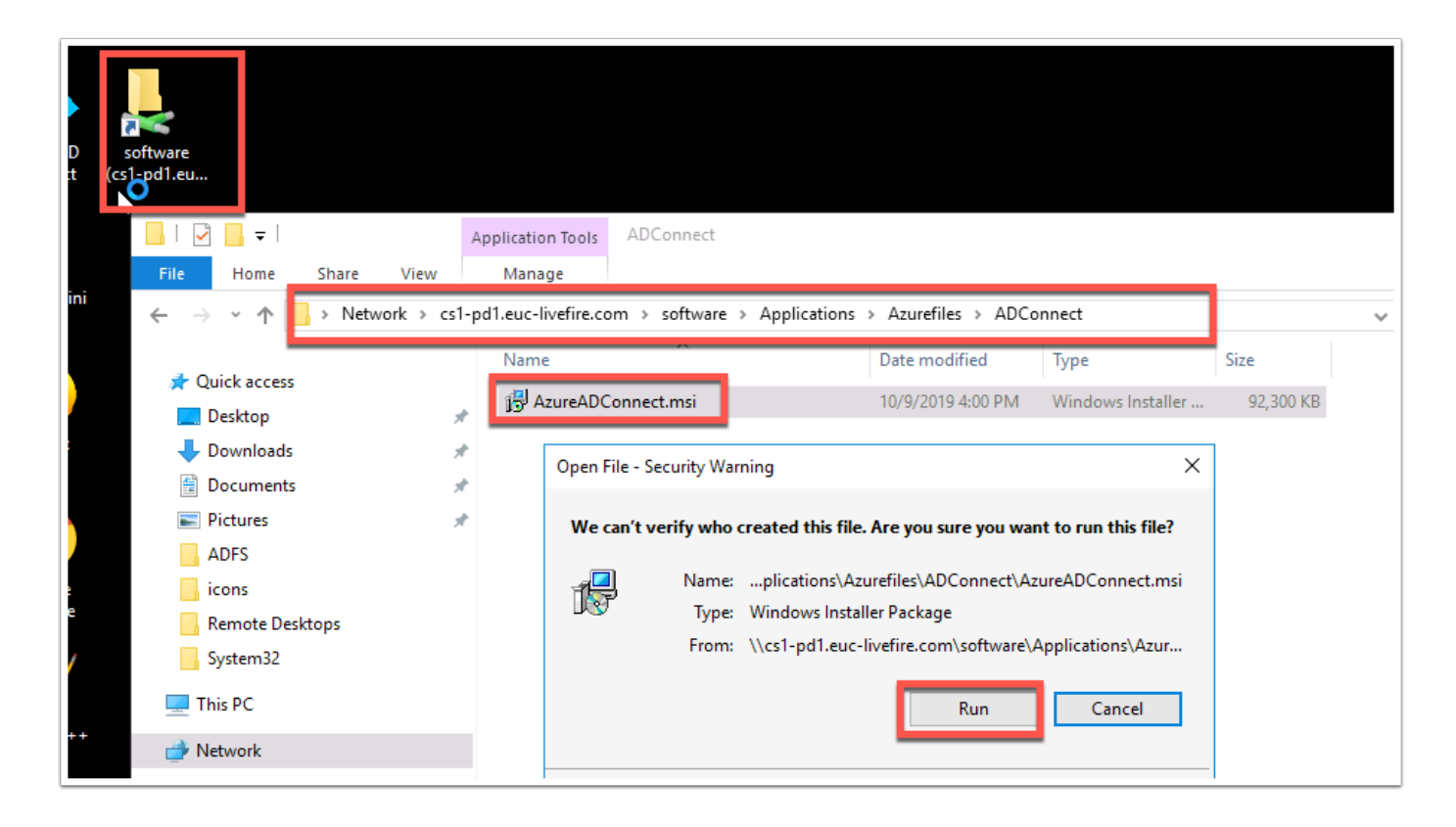

3. On the **Welcome to Azure AD Connect** window check the box next to "I agree to the license terms and privacy notice" and click **Continue** 

| 🚸 Microsoft Azure Active D                                         | irectory Connect _ X                                                                                                    |
|--------------------------------------------------------------------|----------------------------------------------------------------------------------------------------|
| Microsoft Azure Active D          Welcome         Express Settings | <ul> <li>irectory Connect</li> <li>Welcome to Azure AD Connect</li> <li>Run this installation tool on the server where the synchronization service component will be installed.</li> <li>Azure Active Directory Connect integrates your on-premises and online directories.</li> <li>This installation tool will:</li> <li>Guide you in selecting a solution (for example, password hash synchronization or federation with AD FS)</li> <li>Install identity synchronization and other Microsoft software components required for deployment</li> <li>Enable application telemetry and component health data by default. You can change what data is shared with Microsoft by updating your privacy settings.</li> <li>Learn more</li> </ul> |
|                                                                    | I agree to the license terms and privacy notice.                                                                                                    |
|                                                                    | Continue                                                                                                    |

4. In the Express Settings window click on "Use express settings"

| 🔷 Microsoft Azure Active    | Directory Connect _ X                                                                                                    |
|-----------------------------|----------------------------------------------------------------------------------------------------|
| Welcome<br>Express Settings | Express Settings                                                                                                    |
|                             | If you have a <b>single</b> Windows Server Active Directory forest, we will do the following:<br>• Configure synchronization of identities in the current AD forest of EUC-LIVEFIRE<br>• Configure password hash synchronization from on-premises AD to Azure AD<br>• Start an initial synchronization<br>• Synchronize all attributes<br>• Enable Auto Upgrade<br>Learn more about express settings<br>If you would like different settings, click Customize. |
|                             | Customize Use express settings                                                                                                    |

5. On the **"Connect to Azure AD"** window, **fill in your credentials** for your microsoft account and click **Next** 

| I Microsoft Azure Active D                         | irectory Connect _ 2                                                    |
|----------------------------------------------------|-------------------------------------------------------------------------|
| Welcome<br>Express Settings<br>Connect to Azure AD | Connect to Azure AD                                                     |
| Connect to AD DS<br>Configure                      | USERNAME<br>cloudadmin@fredsmith.onmicrosoft.com<br>PASSWORD<br>••••••• |
|                                                    | Previous Next                                                           |

6. In the "**Connect to AD DS**" window fill in your domain credentials, **USERNAME:** EUC-LIVEFIRE\ ADMINISTRATOR, PASSWORD: VMware1!

| 🚸 Microsoft Azure Active D                         | Directory Connect _ X                                                                                  |  |
|----------------------------------------------------|----------------------------------------------------------------------------------------------------|--|
| Welcome<br>Express Settings<br>Connect to Azure AD | Connect to AD DS<br>Enter the Active Directory Domain Services enterprise administrator credentials: 👔 |  |
| Connect to AD DS<br>Configure                      | USERNAME<br>EUC-LIVEFIRE\administrator<br>PASSWORD                                                     |  |
|                                                    |                                                                                                    |  |
|                                                    | Previous Next                                                                                          |  |

7. Verify your custom domain is verified

8. Check the box next to "Continue without matching all UPN suffixes to verified domains" and click Next

| Microsoft Azure Active E     Welcome     Express Settings     Connect to Azure AD     Connect to AD DS | irectory Connect<br>Azure AD sign-in confi<br>To use on-premises credentials for Azure AD sign-in,<br>domains in Azure AD. The following table lists the UP<br>along with the matching custom domain in Azure. | GURATION<br>UPN suffixes should match one of the verified custom<br>PN suffixes defined in your on-premises environment, | _ × |
|----------------------------------------------------------------------------------------------------|----------------------------------------------------------------------------------------------------|----------------------------------------------------------------------------------------------------|-----|
| Azure AD sign-in                                                                                       | Active Directory UPN Suffix                                                                                                    | Azure AD Domain                                                                                                    |     |
| Configure                                                                                              | euc-livefire.com                                                                                                    | Not Added 😢                                                                                                    |     |
|                                                                                                    | sanjose33.euc-livefire.com                                                                                                    | Verified                                                                                                    |     |
|                                                                                                    |                                                                                                    |                                                                                                    |     |
|                                                                                                    | Continue without matching all UPN suffixes to ve<br>Users will not be able to sign-in to Azure AD wi<br>match a verified domain. Learn more                                                                    | erified domains<br>ith on-premises credentials if the UPN suffix does no                                                 | ot  |
|                                                                                                    |                                                                                                    | Previous Next                                                                                                    | ٦   |

9. On the "**Ready to configure**" windowmake sure the box next to "**Start synchronization process when configuration completes**" is checked and click **Install.** Getting to the following step should take a couple of minutes.

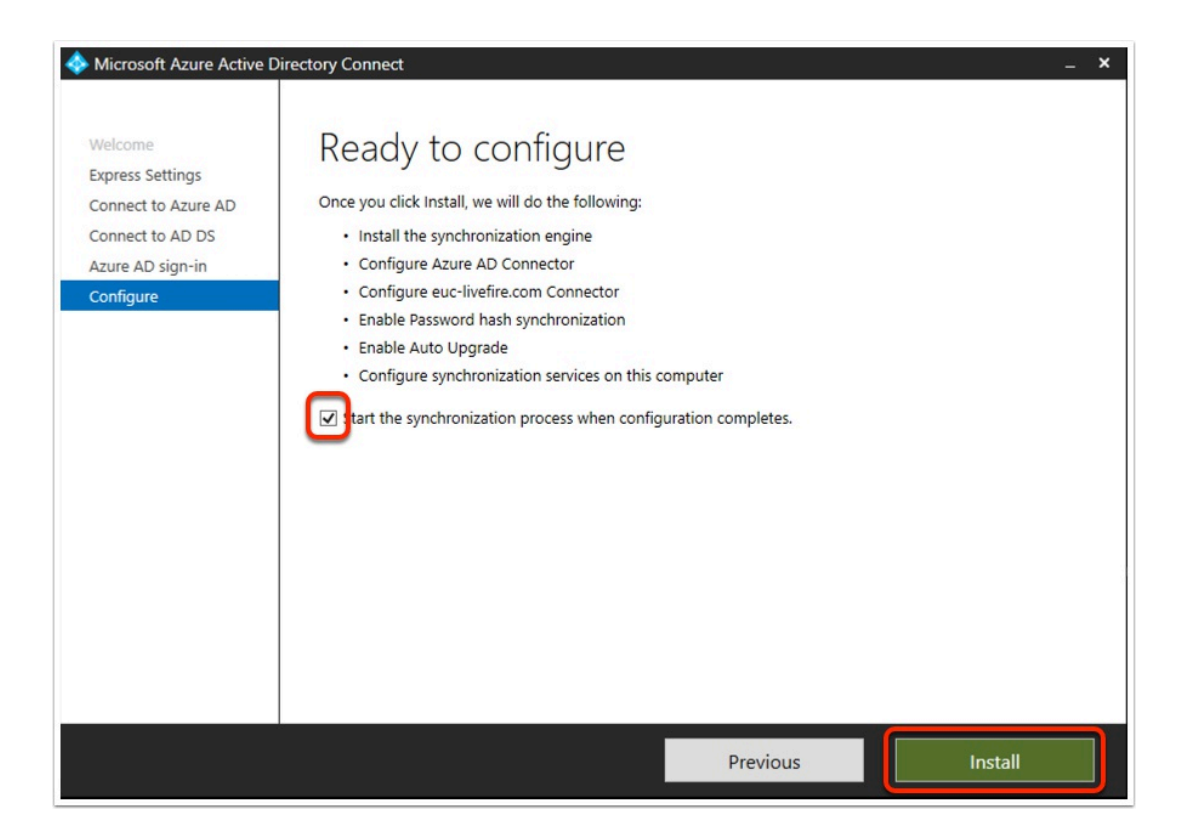

#### 10. In the "Configuration complete" window click "Exit"

| 🚸 Microsoft Azure Active Di                                                                             | irectory Connect _ X                                                                                                    |
|----------------------------------------------------------------------------------------------------|----------------------------------------------------------------------------------------------------|
| Welcome<br>Express Settings<br>Connect to Azure AD<br>Connect to AD DS<br>Azure AD sign-in<br>Configure | <ul> <li>Configuration complete.</li> <li>Aure AD Connect configuration succeeded. The synchronization process has been initiated.</li> <li>The configuration is complete. You can now log in to the Azure or Office 365 portal to verify that user accounts from your local directory have been created. Then, do a test sign-on to the Azure portal. Learn more</li> <li>The Active Directory Recycle Bin is not enabled for your forest (euc-livefire.com) and is strongly recommended. Learn more</li> <li>Azure Active Directory is configured to use AD attribute mS-DS-ConsistencyGuid as the source anchor attribute. Learn more</li> </ul> |
|                                                                                                    | Previous                                                                                                    |

## Part 4: Setting up the SAML between Workspace ONE Access and Office 365

- 1. Ensure you do the next section on your **ControlCenter2** server .
  - Login to your to the Workspace ONE Access Admin Console, as Admin, under the Catalog > Web Apps tab to the right select SETTINGS
  - 2. In the **Settings** window under **SaaS Apps**, select **SAML Metadata**, in the right hand pane under the **SAML Metadata** heading select **DOWNLOAD** under **Signing Certificate**
  - 3. Using Notepad++ Open the **signingCertificate.cer** from your default download location .

| 🛟 Workspace ONE <sup>™</sup>                                                     |
|----------------------------------------------------------------------------------|
| Dashboard 🔻 Users & Groups Catalog 🔻 Identity & Access Management Roles          |
| NEW EDIT ASSIGN DELETE CATEGORIES V MORE V SETTINGS                              |
| Application Type                                                                 |
| Office365 with Provisioning WS-Fed                                               |
| Settings ×                                                                       |
| Global Service Provider (SP) metadata C Copy URL                                 |
| Approvals Signing Certificate                                                    |
| SaaS Apps Expires                                                                |
| SAML Metadata February 1, 2029                                                   |
| Application Sources Issuer<br>C=US, O=AW-EUCLIVEFIRE, CN=VMware Identity Manager |
|                                                                                  |
| signingCertificacer                                                              |

2. In the **signingCertificate.cer** we will remove all carriage returns the document

Do this with Notepad++ on your **ControlCenter server**. Any hidden carriage returns will cause this exercise to FAIL

- 1. Remove the -----BEGIN CERTIFICATE----- and -----END CERTIFICATE----- lines from the certificate.
- Then select the certificate portion of the file and click ctrl + F in the Replace tab at the top type \n in the Find what field.Leave the Replace with field empty. Make sure the Search Mode at the bottom is Extended. Then click on Replace All.
- 3. Your certificate should now no longer have carriage returns. Notepad++ will tell you how many instances were replaced and your certificate will look different.

| MIIFG;CCAwKgAwIBAgIGGbBBMdb5MA0GCSqGSIb3DQEBCwUAMEUxIDAeBgNVBAMM<br>FIZNA2Fy2SBJZGVudGl0eSBNYW5h22VyMRQwEgYDVQQRDAEBVy1TRkdMT0JBTDEL<br>MAkGA1UEBhMCVVMwHhcNMTkwNjEwMTMyOTI1WhcNMjkwNjA3MTMyOTI1WjBFMSAw<br>HgYDVQQDDBdWTXdhcmUgSWR1bnRpdHkqTWFuYWdlcjEUMBIGA1UECgwLQvctU02H<br>TE9CQUwxCzAJBgNVBAYTAIVTNIICIjANBgkqhkiG9w0BAQEFAAOCAg8AMIICGgKC<br>AgEApsCGY4zYIOSFTHEgJ4mqIclG80euw53SKGutOTV1H7KCygaZVacnapY81Koy<br>4NCh81LUf+ND1GHpnt/QTPqOZRbrPq/4uvSHIdgeiUcoyTzkCyvQuORqoHaFT/5J<br>+H/atuPswrVp5qTcoq1CILtqXKNeNUhh8bvEaggAkZPNcVet9m833W/aeoDTj<br>3QwDh-Cdu5jMBi3GtN1Rj633+FabH6QW/J3zpUmFg362KNHugDa8GmrVjdUVB<br>uX26bPKt6gov+rBDamXU9wEyhOeeClKjIz81+Hx/iGbxoHKOJpkG/1+M1AEz+oqz<br>Yo8NB32BEFK66S1Vy8Tuxvj38E558AcWSmomnZrCgWrg52oqU5vmAIDELNYuvx<br>xrbM9L+cU01wE5jxdqQ52N46K8Cjt9CtdAKdJv7tG+HUQU3mXb2g2qzRvs0xni5a<br>Lrn8AArThM751Srg8TSIInyy5IXrWoq3NCyyTs+00333cZn/N84oyutkpB/ekqQX<br>B3x5r/2A1r01w4W6rotZmzOTFVqAm0hPTeYNpfdR1R51D1/P1x+x2F0wIM10BpCD<br>hEX+Bbza0TR5Pfun11xpo+riIpNYb1Hy4kX5W0dyvXQ0Ntmmp12E2BzpRADcCOIX<br>sjd77VXdDiB//uCiMFBLACJj+a0CxnLEPVF0y0DYkJhMsCAwEAAAMQMA4wDAYD<br>VR0TBAUwAwEB/zANBgkghkiG9W0BAQsFAACCAgEAgXLuz8QSdL1IY4j0QNgHAih<br>0wbpwpSc9w835IT5p0Wgghwfc7S9d4CaRE1FaoypqL00wgkOVIvb72V30bb1RF0F<br>9tcE8/5bQRXuLSifVPqrZNNMDEMLY3QBVNz5pXE/EdwXJZV04Itzyf2j59+2W<br>g80Iqsny8XuBVr3T7iQSOSIGKQN0ohwayRoIarIHTxW6vehXEzv0ZnhA67n0v3A<br>+AMso+hAARXQxjPIhe4E2Yp1gbFAs9aFa0118jocf3FhSrtH51ITXX0MNCV2puC<br>mGbLLF4cMzV/gW1W/21eXA19LEZx63E3QC4BgGHgIVUJLT757Aim94YFf8zb<br>cDFm+dp8T/TQ0hzz9HgwrFFDN+jD/1D2W4jbQuJMn3B4tUZP3CHN0K5p125KHK6<br>hef9gW3DCkfM1KTR7hqPV42LpB51V51/7VUV3bjAAYNZAe1vaSt10KmV5Bp<br>W33D81eK7F2qSXjskNQo2yfBDdkJQD1Es7UZ2r5AAJYF29cTNo0MNo2obqcfu4n<br>+DvZzApUAnOXA6qxDfm3RAXw1GWFS/vxXYBbP4LFYa8WbS0zp0DUA4Eaivh50f<br>Gw7geru/LuSv+HrnF02OMevM02uuQLPjxrGXIPy72QkPp1VW7aYM4XG6h54E+7Kv<br>JMRA8jHywpNeoj5fNP8= | Replace       Find in Files       Mark         Eind what :       yh         Replace with :                                                                                                    | ✓ Find     ✓ Replace All     Doc.     C     C     Transparency | Next                                                                                  |
|----------------------------------------------------------------------------------------------------|----------------------------------------------------------------------------------------------------|----------------------------------------------------------------|---------------------------------------------------------------------------------------|
| ■ signingCetficate (1).cer 2<br>■ IIFGjCCAwKgAwIBAgIGGbBBMdb5MA0GCSqG5Ib3DQEBCwUAMEUxIDAeBgNVBAMMF12Nd2FyZ5BJ<br>KDAtBVy1TRkdMT0JBTDELMAkGA1UEBhMCVVMwHhcNMTkwNjEwMTMyOTI1WhcNNjkwNjA3MTMyOTI1<br>RlhnRpdHkgTWFuYMd1cjBUMBIGA1UECgwLQVctU02HTE9CQUwxC2AVBgNVBAYTAJVTMIICIJANBgI<br>gEApsCGY4Z105THEgJ4mLGL680eux53KSUstOTV1H7KCygaZVacnapY81Koy4NGABLU#+Nb1<br>yTzkCyvQu0Rq0HaTT/5JH/atuPaxvzVp5qToqiC1LcqKKKHeNUhABbvE3qGAZENVe4bmBA33<br>33+Fab4GgW/J3zpUmFgg52CRNHugDaSGmv7jdUVBuX26DFkE6gov+EDbamXU9xEyN0eClKjIES<br>U3mkD2g2qZkvs0xni5aLrn8AAXThM751rg4TS1nyy5IXrW0q3NCyT+0033c24/N44oyutkpj<br>FVQAM0hTr*Nhf4Rls5Di/H+x+2F0W108pCDhEx+BhzaTR5FTuni1kpo+ripThyDHy4Kx5<br>F7VXdDiF/vGLMFBLACJ/+a0CxnLEFVF0y0DYkJhMcCawEAAAMQMA4vbADVR0TBAU&AwREJ/2A1<br>QSdXL1Y4j0GMR4h1h0NbppsG9w33IT5DVG3hGry3S4CaFFaoypqL00wgK0V1v572V50b<br>DEMLY3Tg8VN25bpXE/EdwxJZVG4Itzyf2j59+2Wg80Igsny8X2BVr3171QS0SIGKQN0ohmayRc1<br>0+hAARXQxFF1cbErf3CyTuVSbjANNZAE1va510K3VG3SDF17VXCBLF2GSXjstMNOZDUCM5LF4CHX/WYUN<br>JLT75Aim94FT82bDFH49T7TQDE29f3%FSrvH51ITXX6NNOZDUCM5LF4CHX/W1V3<br>JLT75Aim94FT82bDFH49T7TQDE29f3%FSrvH51ITXX6NNOZDUCM5LF4CHX/W1V3<br>JLT75Aim94FT82bDFH49F7TQDE29f3%FSrvH51ITXX6NNOZDUCM5LF4CHX/W1V3<br>JLT75Aim94FT82bDFH49T7TQDE29f3%FSrvH51ITXX6NNOZDUCM5LF4CHX/W1V3<br>JLT75Aim94FT83bX16BF77CDE29f7U20E1F50BS0000HaFZg5J2g159k50g316KQ100hu723V50<br>DES1/VUUV35jAJNNZAE1va510KaV5B5M43BD1eK7F2g5XjstN00D1AF4E1V1/b50CM7DE7U202<br>DB100XA6x0FMCALF24V2VG41L52F2159+2KG43BD1eK7F2g5XjstN002FB04K07D12F3<br>D510X1/VUUV35jAJNNZAE1va510KaV5B5M43BD1eK7F2g5XjstN00D14F7U205<br>D510X367VUUV35jAJNNZAE1va510KAFFAFABAS00D104F41V/b50f007mC7UUV35jAANNZAE1VA510KAFFAFABAFANDAF74DF77C0D14F27023<br>D510X367VUUV35jAJNNZAE1VA510KAFFAFAFAFAFAFAFABAS0D0104F451V/b50f07mC7UUV35jAJNNZAE1VA510KAFFAFAFAFAFAFAFAFAFAFAFAFAFAFAFAFAFAFA                                                        | ZCVudG10=SBNYWShZZ<br>Replace<br>Find Replace Find in Files Mark<br>Spint/CJTPQCRb:F2Q<br>//aeoD13SWOH-Cdus<br>I+M/1GbxcHK0JpkG/<br>//aeoD13SWOH-Cdus<br>I+M/1GbxcHK0JpkG/<br>//aeoD13SWOH-Cdus<br>I+M/1GbxChWSAQSFA<br>DIRT0F50=D25/5DQRXu<br>Match whole word only<br>//21eXA1j6LEZx6323<br>//21eXA1j6LEZx6323<br>//21eXA1j6LEZx632<br>//21eXA1j6LEZx632<br>//21eXA1j6LEZx632<br>//21eXA1j6LEZx632<br>//21eXA1j6 | ✓<br>✓<br>✓<br>In selection                                    | Find Next  Replace  Replace All  teplace All in Al Opened Documents  Close  nsparency |

On the ControlCenter2 server and open the existing Powershell interface we were working with earlier (from the shortcut on your desktop). please copy, edit and paste the commands from the text file called powershell comands, located in your Software folder (linked in your control center desktop), in the \Applications\Azurefiles folder.

Extended (\n, \r, \t, \0, \x...)

Replace All: 27 occurrences were replaced

matches n

O Regular expression

O Normal

Run the following command:

#### **Connect-MsolService**

 In the Powershell Console type the following using your Cloudadmin credentials. The example we use is cloudadmin@ranmobojo.onmicrosoft.com and your password

. ADUANOXA6qxDfm3RAXw1GWFS/vwXYbBoPsLFYa8WhSOzp0DUA4Eaiv/hS0fGw7geru/LuSv+HrnF02OMEvMO2uuQLPjxrG 7aYM4XG6h54E+7KvJMRA8jHywpNeoj5fNP8=

Transparency

On losing focus

| EndDate<br>Usage    | : 2/6/2020 10<br>: Verify | .0:11:31 AM         |                     |            |  |
|---------------------|---------------------------|---------------------|---------------------|------------|--|
|                     |                           | l                   | Enter Credentials   | ? ×        |  |
| PS C:\> Connect-Mso | lService                  |                     | T III               | A CAR      |  |
|                     |                           | Please enter creden | itials              |            |  |
|                     |                           | <u>U</u> ser name:  | 🕵 nmobojo.onmicroso | ft.com 🖌 🛄 |  |
|                     |                           | Password:           | •••••               |            |  |
|                     |                           |                     | ОК                  | Cancel     |  |
|                     |                           |                     |                     |            |  |

4. Next we edit the following Powershell commands for our environment and include the certificate string as part of this command.

- 1. Edit the sample string by replacing any instance of **tokyo01** with the city and number from *YOUR CUSTOM Fully Qualified Domain name, i.e. london08*
- 2. Edit the sample string by replacing **aw-euclivefire.vidmpreview.com** with **YOUR CUSTOM SAAS Workspace ONE Access Tenant Fully Qualified Domain name**

#### example 1 is the string without the certificate | example 2 is the string with the certificate which you will have to append without introducing any hidden returns into Powershell

```
Set-MsolDomainAuthentication -DomainName tokyo01.euc-livefire.com -Authentication
Federated -IssuerUri "tokyo01.euc-livefire" -FederationBrandName "tokyo01Corp" -
PassiveLogOnUri "https://aw-euclivefire.vidmpreview.com/SAAS/API/1.0/POST/sso" -
ActiveLogOnUri "https://aw-euclivefire.vidmpreview.com/SAAS/auth/wsfed/active/logon" -
LogOffUri "https://login.microsoftonline.com/logout.srf" -MetadataExchangeUri
"https://aw-euclivefire.vidmpreview.com/SAAS/auth/wsfed/services/mex" -
SigningCertificate
```

```
Set-MsolDomainAuthentication -DomainName tokyo01.euc-livefire.com -Authentication

Federated -IssuerUri "tokyo01.euc-livefire" -FederationBrandName "tokyo01Corp" -

PassiveLogOnUri "https://aw-euclivefire.vidmpreview.com/SAAS/API/1.0/POST/sso" -

ActiveLogOnUri "https://aw-euclivefire.vidmpreview.com/SAAS/auth/wsfed/active/logon" -

LogOffUri "https://login.microsoftonline.com/logout.srf" -MetadataExchangeUri

"https://aw-euclivefire.vidmpreview.com/SAAS/auth/wsfed/services/mex" -

SigningCertificate

MILEIDCCAwigAwIBAGIGPBaJuppGMA0GCSgGSIb3D0EBCwUAMEgrIDAeBgNVBAMME1ZNd2EwZSBJZGVudG10eSBN
```

MIIFIDCCAwigAwIBAgIGPBaJynnGMA0GCSqGSIb3DQEBCwUAMEgxIDAeBgNVBAMMF1ZNd2FyZSBJZGVudG10eSBN YW5hZ2VyMRcwFQYDVQQKDA5BVy1FVUNMSVZFRk1SRTELMAkGA1UEBhMCVVMwHhcNMTkwMjA0MjEzMTAyWhcNMjkw MjAxMjEzMTAyWjBIMSAwHgYDVQQDDBdWTXdhcmUgSWRlbnRpdHkgTWFuYWdlcjEXMBUGA1UECgwOQVctRVVDTElW RUZJUkUxCzAJBgNVBAYTAlVTMIICIjANBgkqhkiG9w0BAQEFAAOCAg8AMIICCgKCAgEApWfE7UfEG9iupk538HEU rqfAKb5VlcnsGrQCz9+Hb1QrDba8vvPWNp+H3MhkZ1RZS43mvy+3JVFEuEsCIqHyRrKsJVIswPda2eQKW/ Y7jd3RHZFoxoqbvF4kOyJq5+k38xI/

8t801kv2ruYYHwUZ+SDJpWdxFqbrpcBAFac5IYj71PoPlOv9na+1Z7V8ddWQCrsNydKfndUPeBiUj389Xer0ckzH TcYjeGG82X9NHDXVsmbiMFrDnP0ZbMCD21CMOGyZ8wKFzbx3toStDuqyF6MbXv3tpVCnF/

sELJaJNxbfdoslNGfbyNWiv/UQ7h8XDOywqpzMZkZkch/Bl6Ny1cS3UDW6GYgYuJHkmRu9Pgqv/

98QpFueBrrR71+9WTLocSVxgbBCdyrgwVOHAJK1+yZOrYuiLIGcdJfhjczOaN/

8dJnzYspxgW9tIxZ2SmQQDTy9zscvad2rplOZFqj9MQbDUmdanr52ksQ85jboArLW9B5TVmxefDtoPMiK6GKsR/ Q+ygEplsyDT1S6eGzXaVB0QFGjjAFQ3c0w0QtZ0Q6+JJRk3K04X2F5arDRZKTCfEyzH8VYwaJ04BJBmlkPQs14IK zAhwR/cqBzKnSFUxbeqm5U/

YLeyaO03NKEYimHqoW7cEB9sPQnO7YUuZOG0KqHrC0S8dVt6dk5adfa0LECAwEAAaMQMA4wDAYDVR0TBAUwAwEB/ zANBgkqhkiG9w0BAQsFAAOCAgEAiadCYNp2OVfFIlD3I3iQhLCvmc1hVKMEzz1FJNEAMZ3JZgwBEYLHL7d8kiRjI 7c4hvZ62P2eQ2bC6z3lzqGVK8GNyUPGMKKgcFOgjJrK+roP4s740cbn4hQX3j3cOLCuQKQ2NkzwF0+5qGU26vOvl wnE8SONR40xgScW2Bu55E5NOQj+Tu45Pt2KYZpSv9ZP9KJj75AqwmfkynomDBYZXT4WbSft5HDt7VXkFS6OPz41i 32yqDTtHePLKbJ83LcXEETDVfyfigS1m1VWwcDp9sLfbqA4yEIoGFN05KMssH0kVeCFCjzCs06B1pVHoWYqqNOg0 gMU0vpX+gFcj7tHJk1hbHUcqQpnYs/

AJyL0pEroVZTBJS3UgK9vMEage9P+hoVqiX9g+Csd0GjRLEx1pkm3uFKt0su05UQ0E9PrYpOS74YbmuRFEUJ5R5P zxSAWErG/

SxPWNtGKzKdGjJzBmErOgShODflleURanuL18FDqBR7KXGOnNWDNk5GKVcB2LWqmmz6AmCkFee9oPju6hT+Y4M30 6mmP6dxjTILPUAddObZUUFhhX8fyjpTDUjTzKWdPaf5G4/

ISfSqa0CoCFaNGTeEhoR9NtjYlabENZMuD2OoVDacMQvRMN1IbtilDF9ISROG3jzVJDNtFvwkuRzUJ5QyUEAuBZ6 xpVEt/8Do=

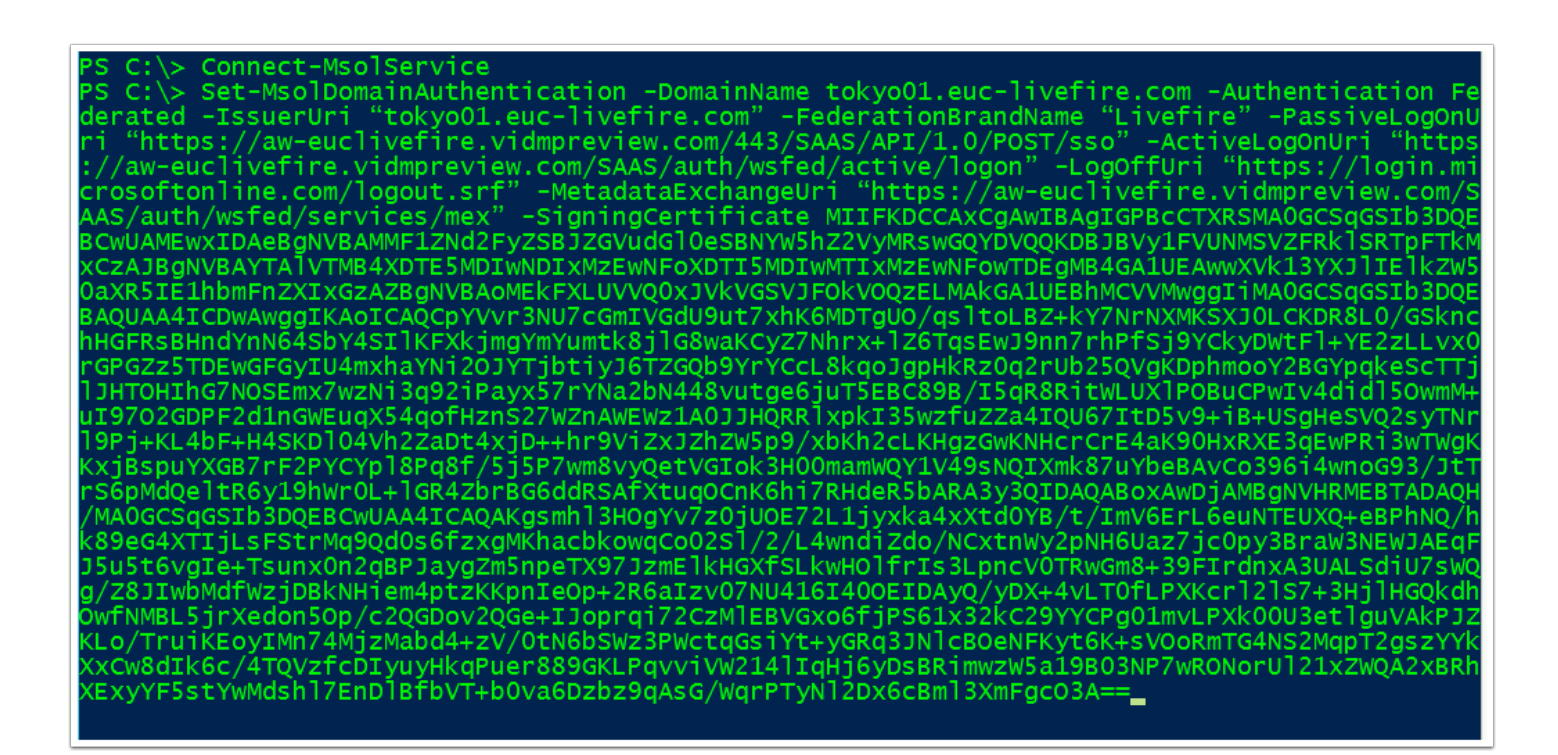

5. We will now check the federation with the following command in the powershell

#### Get-MsolDomainFederationSettings -domainName tokyo01.euc-livefire.com

The settings will return output regarding the settings that make up this federation.

| PS C:\> Get-MsolDomainFederationSettings | -domainName tokyo01.euc-livefire.com                                            |
|------------------------------------------|---------------------------------------------------------------------------------|
|                                          |                                                                                 |
| ActiveLogOnUri :                         | <pre>https://aw-euclivefire.vidmpreview.com/SAAS/auth/w sfed/active/logon</pre> |
| DefaultInteractiveAuthenticationMethod : |                                                                                 |
| FederationBrandName :                    | Livefire                                                                        |
| IssuerUri :                              | tokyo01.euc-livefire.com                                                        |
| LogOffUri :                              | https://login.microsoftonline.com/logout.srf                                    |
| MetadataExchangeUri :                    | https://aw-euclivefire.vidmpreview.com/SAAS/auth/w<br>sfed/services/mex         |
| NextSigningCertificate :                 |                                                                                 |
| OpenIdConnectDiscoveryEndpoint :         |                                                                                 |
| PassiveLogOnUri :                        | https://aw-euclivefire.vidmpreview.com/443/SAAS/AP<br>I/1.0/POST/sso            |
| SigningCertificate :                     | MIIFKDCCAxCgAwIBAgIGPBcCTXRSMA0GCSgGSIb3DQEBCwUAME                              |
|                                          | wxIDAeBgNVBĂMMF1ZŇd2FyZSBJZGVudG10eSBNYW5hZ2VyMRsw                              |
|                                          | GQYDVQQKDBJBVy1FVUNMSVZFRk1SRTpFTkMxCzAJBgNVBAYTA1                              |
|                                          | VTMB4XDTE5MDIwNDIxMzEwNFoXDTI5MDIwMTIxMzEwNFowTDEg                              |
|                                          | MB4GA1UEAwwXVk13YXJ1IE1kZW50aXR5IE1hbmFnZXIxGzAZBg                              |
|                                          | NVBAoMEkFXLUVVQ0xJVkVGSVJF0kV0QzELMAkGA1UEBhMCVVMw                              |
|                                          | ggIiMAOGCSqGSIb3DQEBAQUAA4ICDwAwggIKAoICAQCpYVvr3N                              |
|                                          | U7cGmIVGdU9ut7xhK6MDTgU0/qs]toLBZ+kY7NrNXMKSXJ0LCK                              |
|                                          | DR8L0/GSknchHGFRsBHndYnN64SbY4SI1KFXkjmgYmYumtk8j1                              |
|                                          | G8waKCyZ7Nhrx+1Z6TqsEwJ9nn7rhPfSj9YCkyDWtF1+YE2zLL                              |

# Part 5: In this part, we will now start testing the federation to see and ensure it it working properly

- Login back to your office 365 Tenant with your office Admin account with this url https://admin.microsoft.com/Adminportal/Home?source=applauncher#/homepage and use your cloudadmin account
  - In the left-hand pane under Home, select Users > Active users. Notice that Marketing group Users 1 - 8 has been automatically provisioned with the unique suffix appended for the user principle name. Also notice that your users are Unlicensed. Select users 1-8
  - 2. Select the radio buttons next to User 1 to User 8. This is includes your Custom User
  - Next to Assign to group select the 3 dots which will expand the menu and select Manage product licenses
  - 4. In the Manage Product licenses window select Next
  - 5. On the **Replace existing products** window under **Location**, select a location ie United Kingdom.
  - Next to Microsoft E5 Developer (without Windows and Audio Conferencing), turn the slider bar to On
  - 7. Scroll down and select Replace select Close.
  - 8. **NB!** Validate that your **Cloudadmin** account is licensed as well. This will depend on whether you started off with a custom Outlook account or used another email in the beginning of the course labs. If not re-apply to the licensing to this account and then ensure that you can open the Cloudadmin mailbox. This requirement must be done before starting your OKTA lab.

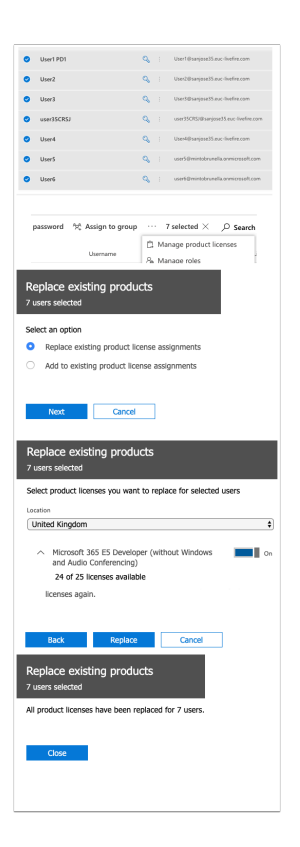

- Open up an **Incognito** session of your browser and connect to your SAAS instance of Workspace ONE Access.
  - 1. On the login window ensure that on the select your domain window, **euc-livefire.com** is selected, select Next
  - 2. In the **username** section, use your custom **username ie user35scr** and the **password VMware1!** select **Sign in**

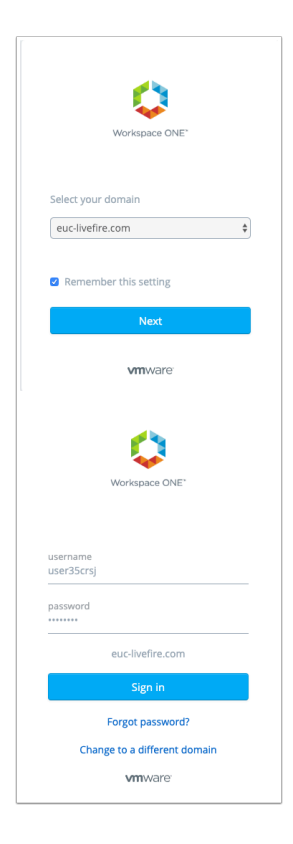

- In the Workspace ONE console
  - 1. Under **Apps** select **All Apps**
  - 2. Next Office 365 with Provisioning select Open
  - 3. You should now see the Microsoft Office365 console

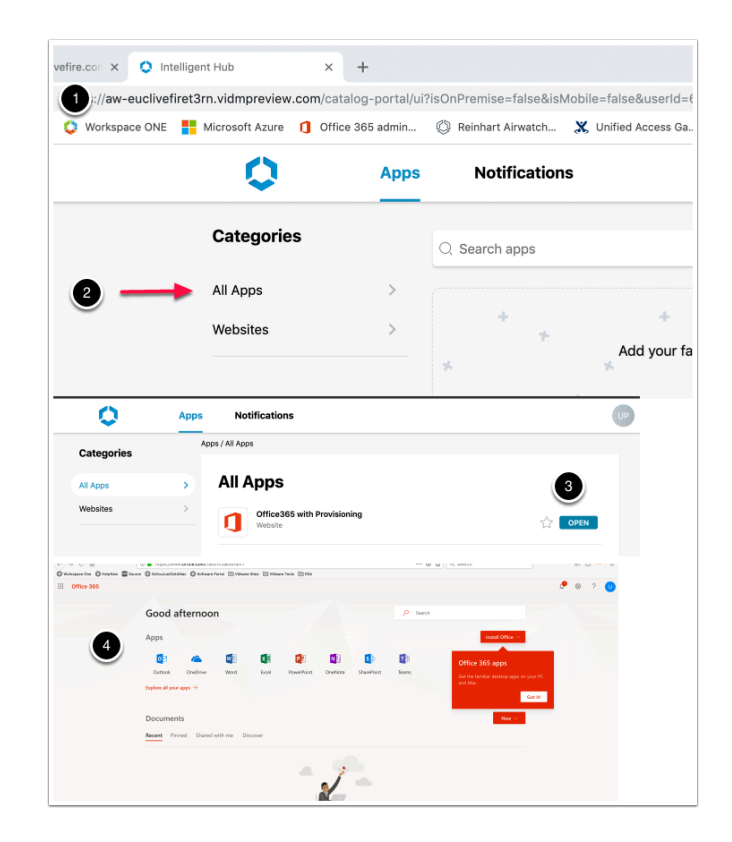

## Part 6: Inserting Office 365 Deep Links into Workspace ONE Access

Having a Portal to Portal single sign-on experience very rarely excites a customer. In this section we will insert Deep Links within Workspace ONE Access to enhance the user experience.

- 1. Inserting Office 365 Deep links
- On your Controlcenter server. Log in to your to your Workspace ONE Access Console as Admin and select the Catalog tab > Web Apps
  - 1. Select **NEW**
  - 2. In the New SaaS Application window under Name type Microsoft Word
  - 3. Under Icon, click on **browse**, search for the software link on your desktop, and navigate to \Applications\Azurefiles\icons. select your **Word.png** Icon and select **Open**. At the bottom right select **NEXT**
  - 4. On **2. Configuration** in the **Single Sign-On** section under **Authentication type** to the right select the **drop down** and then select **Web Application Link**

| Vorkspace ONE<br>Dashboard - Users & Groups Cotatog<br>New EDIT Assign<br>New SaaS Application | Identity & Acc     DELETE     CA                        |
|------------------------------------------------------------------------------------------------|---------------------------------------------------------|
| 1 Definition<br>2 Configuration                                                                | Definition<br>Search ()                                 |
| 3 Access Policies<br>4 Summary                                                                 | Q<br>or browse from catalog<br>Name *<br>Microsoft Word |
| New SaaS Application                                                                           |                                                         |
| 1 Definition 2 Configuration 3 Summary                                                         | Single Sign-On<br>Authentication Type                   |
|                                                                                                | Target URL *                                            |

- 2. Inserting Office 365 Deep links (Part 5)
- Copy the URL below and edit in Notepad++ the following in Blue with your assigned domain suffix and then copy the edited URL and Paste under the Target URL
  - https://login.microsoftonline.com/ login.srf?wa=wsignin1.0&whr=EXAMPLEDOMAIN.euclivefire.com&wreply=https://office.live.com/start/Word.aspx?auth=2

Target URL \*

https://login.microsoftonline.com/login.srf?wa=wsignin1.0&whr=lisbona35.euc-livefire.com&wreply

- 3. Inserting Office 365 Deep links (Part 5)
- Select NEXT > SAVE & ASSIGN
  - 1. Under Users / User Groups in the Search area type Mark, select Marketing@euclivefire.com
  - 2. Under **Deployment Type** select **Automatic** and select **SAVE**

| CANCEL             | ВАСК           | SAVE & ASSIGN | SAVE |
|--------------------|----------------|---------------|------|
| Selected App(s     | s): Micros     | oft Word      |      |
| Users / User Group | S              |               |      |
| Q Mark             |                |               | _    |
| Aarketing@e        | uc-livefire.co | om            |      |
|                    |                |               |      |
| Deployment Typ     | e              |               |      |
| Automatic          |                |               |      |
|                    |                |               |      |
|                    |                |               |      |
|                    |                |               |      |
|                    |                |               |      |
|                    |                |               |      |
|                    |                | CANCEL        | SAVE |

- 4. Inserting Office 365 Deep links (Part 5)
- Repeat the above steps for
  - 1. OneDrive
    - https://login.microsoftonline.com/login.srf?wa=wsignin1.0&whr=lisbonb35.euclivefire.com&wreply=https://zingaramanwell-my.sharepoint.com
    - Replace Lisbonb with your domain
    - Replace zingaramanwell with your unique Office 365 domain name. eg in this example the domain name is cloudadmin@zingaramanwell.onmicrosoft .com, zingaramanwell is the domain name
  - 2. **Excel**

• https://login.microsoftonline.com/login.srf?wa=wsignin1.0&whr=lisbonb35.euclivefire.com&wreply=https://www.office.com/launch/excel?auth=2&home=1

#### 3. PowerPoint

 https://login.microsoftonline.com/login.srf?wa=wsignin1.0&whr=lisbonb35.euclivefire.com&wreply=https://www.office.com/launch/powerpoint?auth=2

#### 4. Outlook

 https://login.microsoftonline.com/common/oauth2/ authorize?client\_id=00000002-0000-0ff1-ce00-000000000000&response\_mode=form\_post& livefire.com

| NEW EDIT ASSIGN DELETE CATEGORIES ~ | MORE V SETTINGS      |
|-------------------------------------|----------------------|
| Application                         | Туре                 |
| C S AirWatch                        | SAML 2.0             |
| AirWatch Provisioning               | SAML 2.0             |
| Excel                               | Web Application Link |
| Microsoft Word                      | Web Application Link |
| Office365 with Provisioning         | WS-Fed               |
| One Drive                           | Web Application Link |
| Powerpoint                          | Web Application Link |
|                                     |                      |

5. Inserting Office 365 Deep links (Part 5)

- The Office 365 application has been assigned to Marketing. It has to remain assigned to Marketing for the Deep links to work. However, we do not necessarily want this to be visible to the End-User. We will now solve this issue as part of a well thought out solution.
  - 1. In the **Catalog**, select the **Check-box** next to **Office365 with Provisioning**, select **EDIT**
  - 2. in the **Edit SaaS Application** window, select step **2 Configuration** and scroll down to the bottom. Change **Show in the User Portal** toggle from **Yes** to **No**
  - 3. Select NEXT > NEXT > NEXT > NEXT > SAVE

| 🛟 Workspace ONE <sup>™</sup>     |                                  |
|----------------------------------|----------------------------------|
| Dashboard - Users & Groups Catal | og 👻 Identi                      |
|                                  | N DELETE                         |
| Application                      |                                  |
| 🗌 🍯 AirWatch                     |                                  |
| AirWatch Provisionin             | ng                               |
| Excel                            |                                  |
| Microsoft Word                   |                                  |
| Office365 with Provi             | sioning                          |
| One Drive                        |                                  |
| Edit SaaS Application            |                                  |
|                                  |                                  |
| 1 Definition                     | Application Paramete             |
| 2 Configuration                  | Name [                           |
| 3 Access Policies                | tenant                           |
| 4 Provisioning                   | issuer                           |
| 5 User Provisioning              | Advanced Properties 🐱            |
| 6 Group Provisioning             | Open in VMware Browser 💿         |
| 7 Summary                        | No 🔵                             |
|                                  | Setup Provisioning               |
|                                  | Yes 💽                            |
|                                  | Please select Setup Provisionin- |
|                                  | Show in User Portal              |
|                                  |                                  |

- 6. Inserting Office 365 Deep links (Part 5)
- Switch to a Browser in Incognito Mode . Using your Workspace ONE Access URL login as User1 with the password VMware1!
- Test your individual links for office 365

| 0                   | Apps | People        | Notificatio         | ns 2           |                   |                         |
|---------------------|------|---------------|---------------------|----------------|-------------------|-------------------------|
| Categories          |      | Q Search apps | 3                   |                |                   |                         |
| All Apps            |      | +             |                     |                | +                 |                         |
| Websites<br>Virtual |      | *             | ≁<br>≁ Add yo       | ur favorite ap | ps here for quick | ker access              |
|                     |      | *             | * *                 | co             | 94                | * *                     |
|                     |      | New           |                     |                |                   |                         |
|                     |      | X             | w                   |                | P                 | *bamboo#k               |
|                     |      | Excel :       | Microsoft :<br>Word | One Drive      | Powerpoint        | : BambooHR<br>LisbonA35 |

- 7. Tidying up the Catalog in Workspace ONE Access for a better User Experience
  - Switch back to your **Workspace ONE Access Admin** Console and select the **Catalog** tab
    - In the Catalog next to Office 365 with Provisioning select the check box and then at the top select EDIT
    - 2. In the **Edit SaaS Application** wizard select **2 Configuration** and **scroll down** to the bottom,
    - Change the toggle under Show in User Portal from Yes to No and select NEXT > NEXT > SAVE
    - 4. Repeat the exact same process and validate that that the **AirWatch** and **AirWatch Provisioning** applications do not show in the User Portal

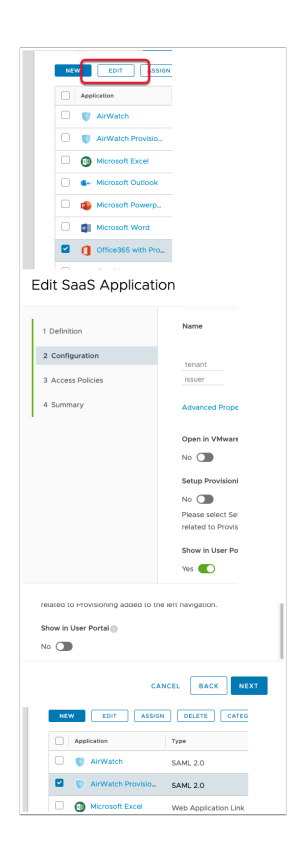